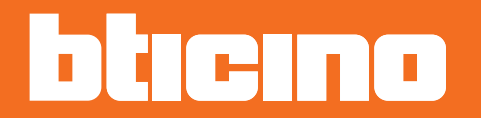

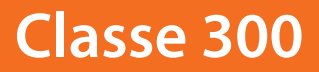

Manuale Utente

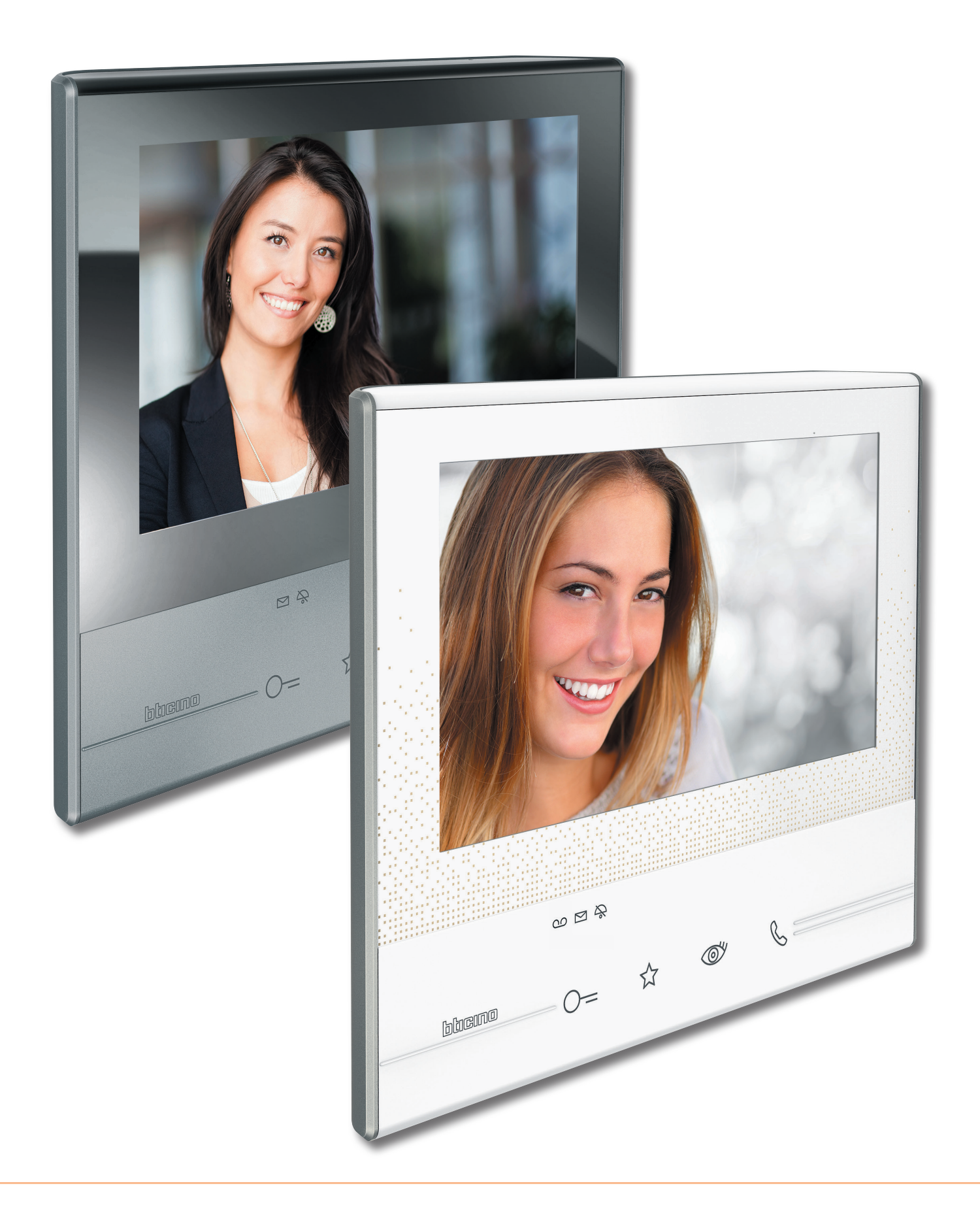

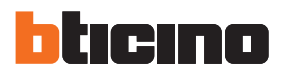

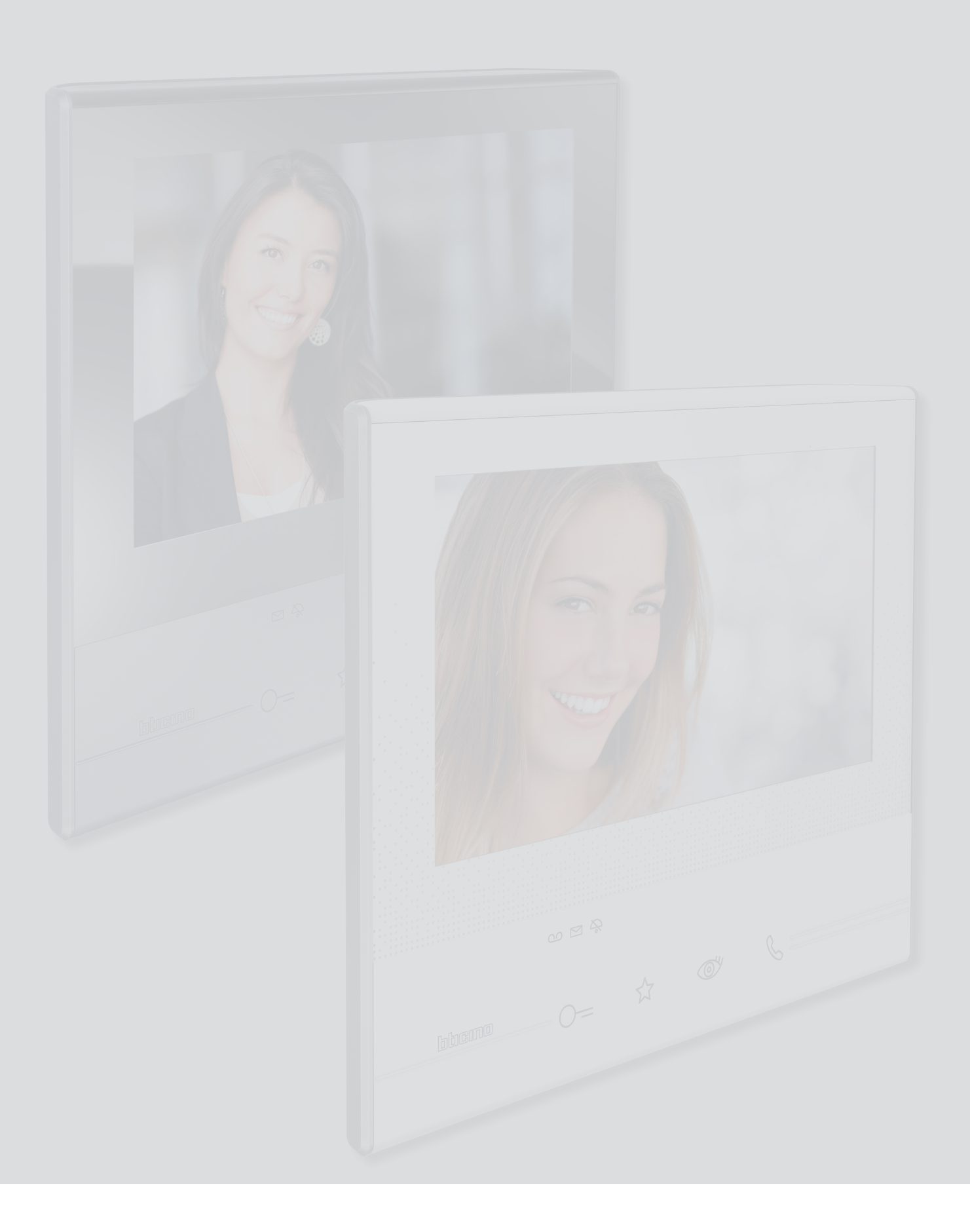

# Classe 300 Manuale Utente

### Indice

| Il tuo Videocitofono Classe 300 usalo subito!           | 4  |
|---------------------------------------------------------|----|
| Rispondi ad una chiamata                                | 4  |
| Consulta la segreteria telefonica (solo modello 344622) | 6  |
| Effettua un autoaccensione e ciclamento telecamere      | 9  |
| Scrivi o registra una nota                              | 11 |
| Chiama un altro locale o appartamento (Intercom)        | 15 |
| Informazioni generali                                   | 17 |
| Tasti funzione e LED di stato                           | 17 |
| Home page                                               | 18 |
| Attivazione funzioni                                    | 18 |
| Azioni rapide                                           | 18 |
| Funzioni                                                | 19 |
| Funzioni                                                | 20 |
| Segreteria (solo modello 344622)                        | 21 |
| Telecamere                                              | 25 |
| TVCC                                                    | 27 |
| Note                                                    | 29 |
| Nota di testo                                           | 31 |
| Nota audio                                              | 32 |
| Intercom                                                | 33 |
| Attivazioni                                             | 35 |
| Azioni rapide                                           | 36 |
| Impostazioni                                            | 37 |
| Generali                                                | 38 |
| Ora e data                                              | 38 |
| Lingua                                                  | 39 |
| Informazioni                                            | 39 |
| Suonerie                                                | 40 |
| Display                                                 | 41 |
| Pulizia monitor                                         | 41 |
| Immagine di sfondo                                      | 42 |
| Calibrazione                                            | 42 |
| Segreteria                                              | 43 |
| Azioni rapide                                           | 45 |
| Configurazione                                          | 48 |
| Servizi                                                 | 49 |
| Teleloop                                                | 49 |
| Stato porta                                             | 50 |
| Studio professionale                                    | 51 |
| Cercapersone                                            | 52 |
|                                                         |    |

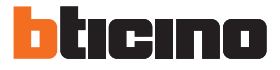

## Il tuo Videocitofono Classe 300 usalo subito!

#### Rispondi ad una chiamata

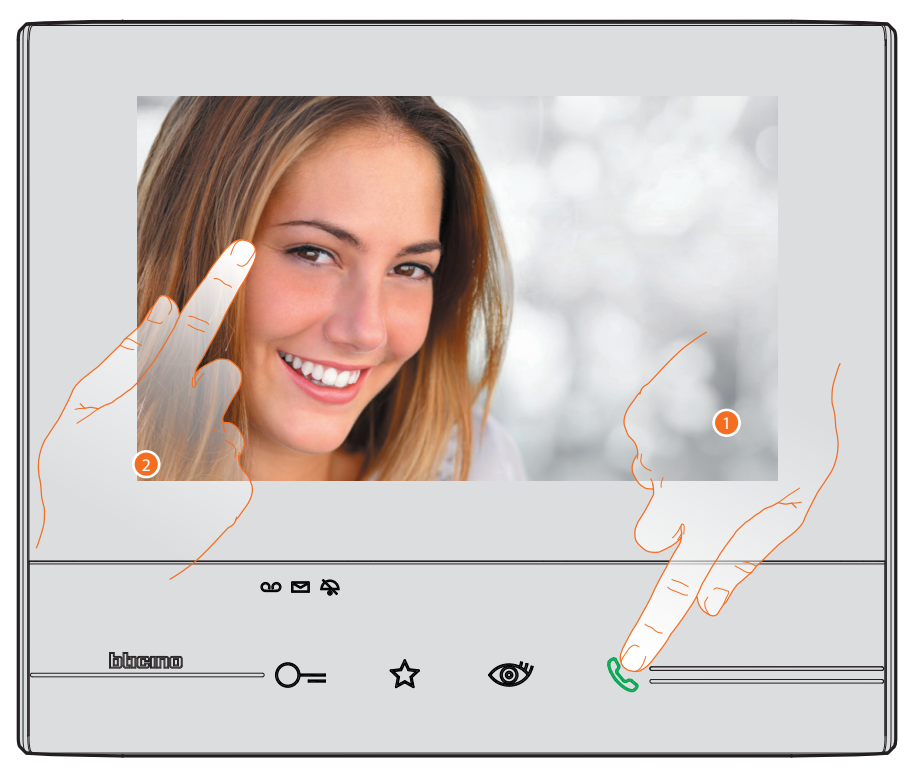

- 1. Tocca per rispondere alla chiamata, il LED diventa fisso, per terminare la chiamata tocca nuovamente il tasto connessione.
- 2. Durante la chiamata, se necessario, tocca lo schermo per far comparire le icone di regolazione audio/video.

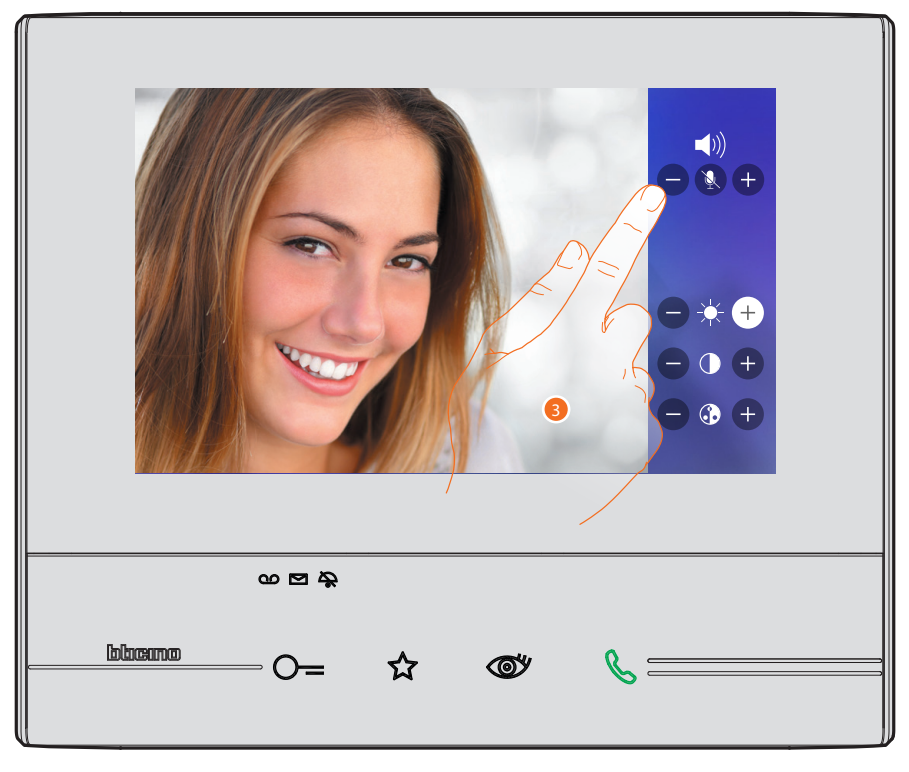

3. Tocca le icone 🕈 e 🗢 per regolare i parametri.

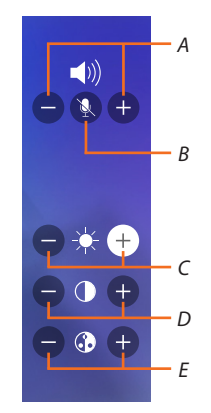

- A. Regola il volume.
- B. Disattiva il microfono.
- C. Regola la luminosità dell'immagine.
- D. Regola il contrasto dell'immagine.
- E. Regola il colore dell'immagine.

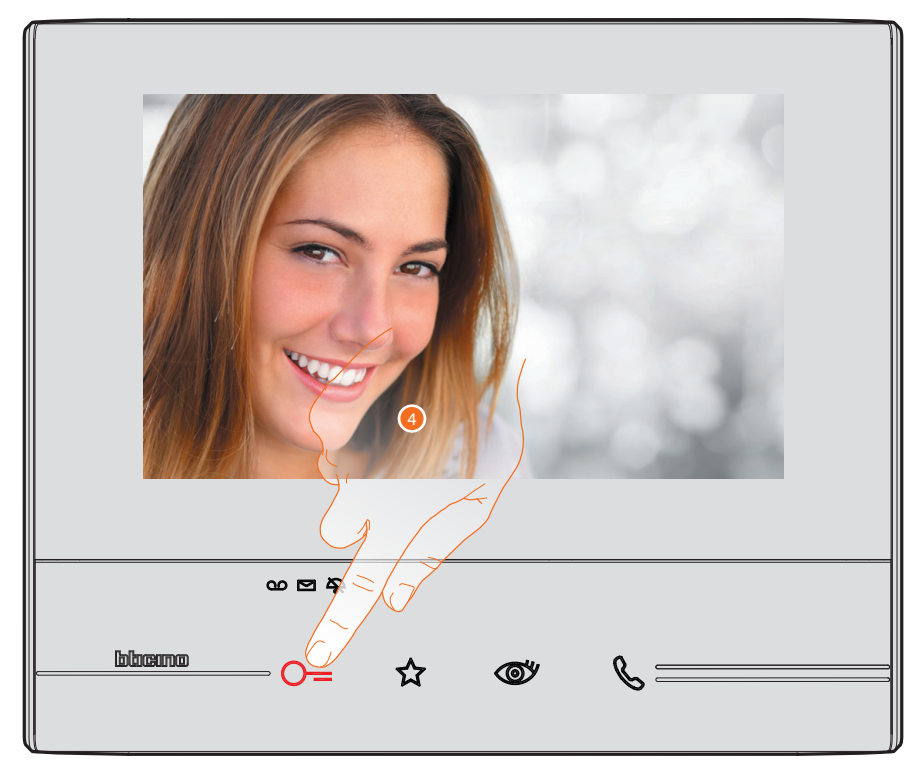

4. Tocca per aprire la serratura del Posto Esterno.
 Il tasto serratura si illumina brevemente per indicare che la serratura è stata aperta.

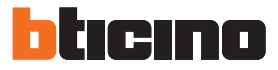

#### Consulta la segreteria telefonica (solo modello 344622)

Quando sono presenti uno o più messaggi non letti in segreteria, nella home page all'interno dell'icona relativa, appare un'indicazione numerica ed il led segreteria lampeggia.

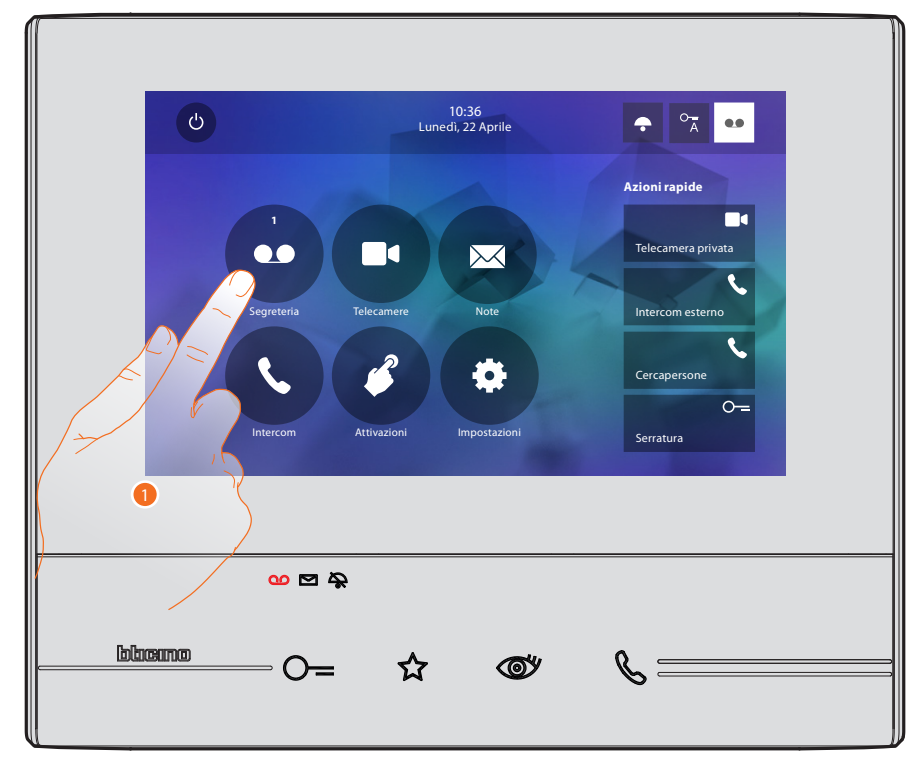

1. Tocca per entrare nella segreteria e visualizzare il messaggio.

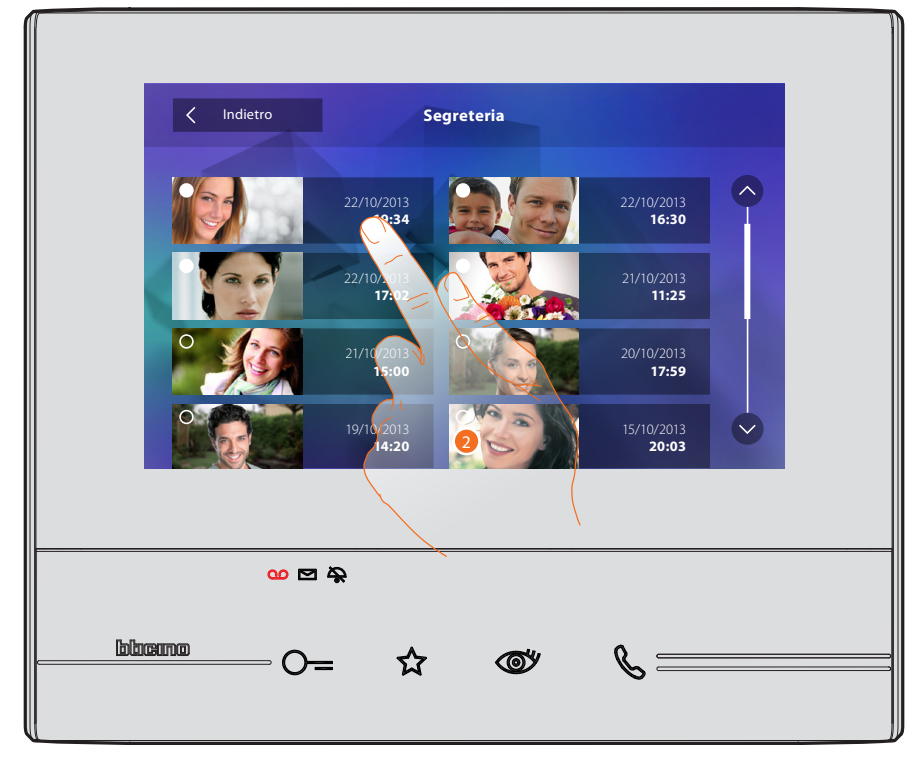

2. Tocca per aprire il messaggio.

# Classe 300

Manuale Utente

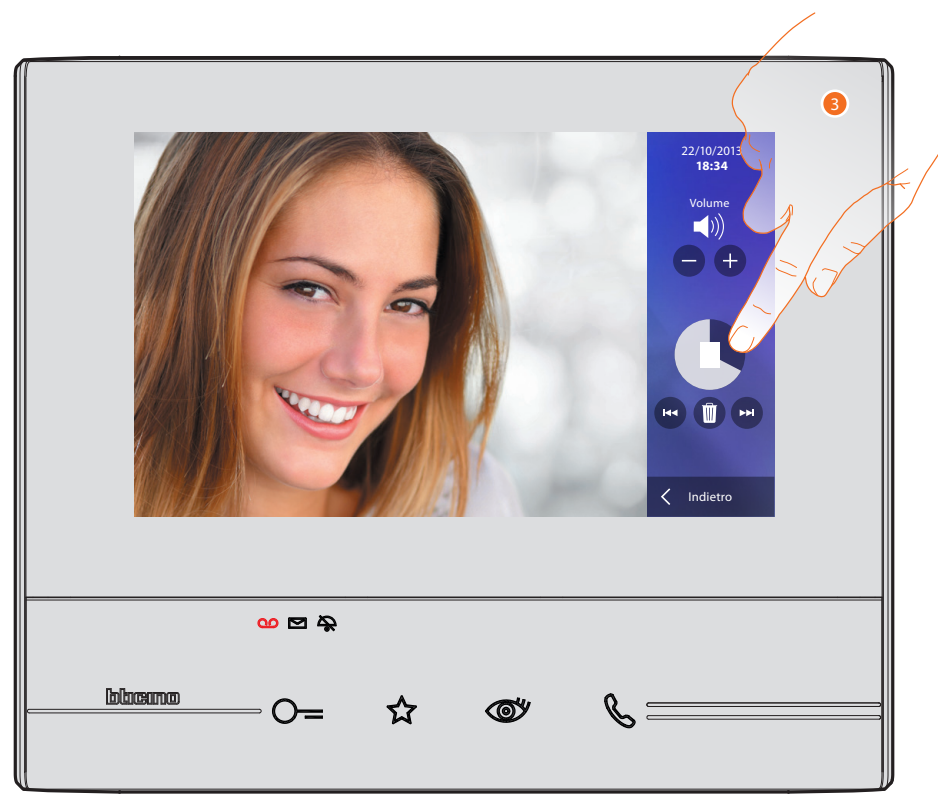

In automatico il messaggio viene riprodotto

3. Tocca per mettere in pausa o riprendere la riproduzione. Puoi gestire il messaggio utilizzando le apposite icone:

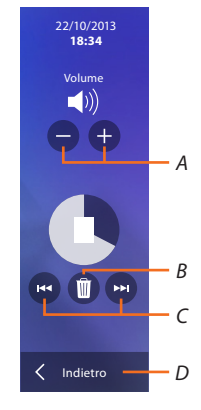

- A. Regola il volume.
- B. Elimina messaggio.
- C. Inizio e fine messaggio.
- D. Torna alla schermata segreteria.

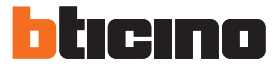

in automatico, l'indicazione stato messaggio passa a "letto" O, in questo modo scompare l'indicazione numerica nella home page

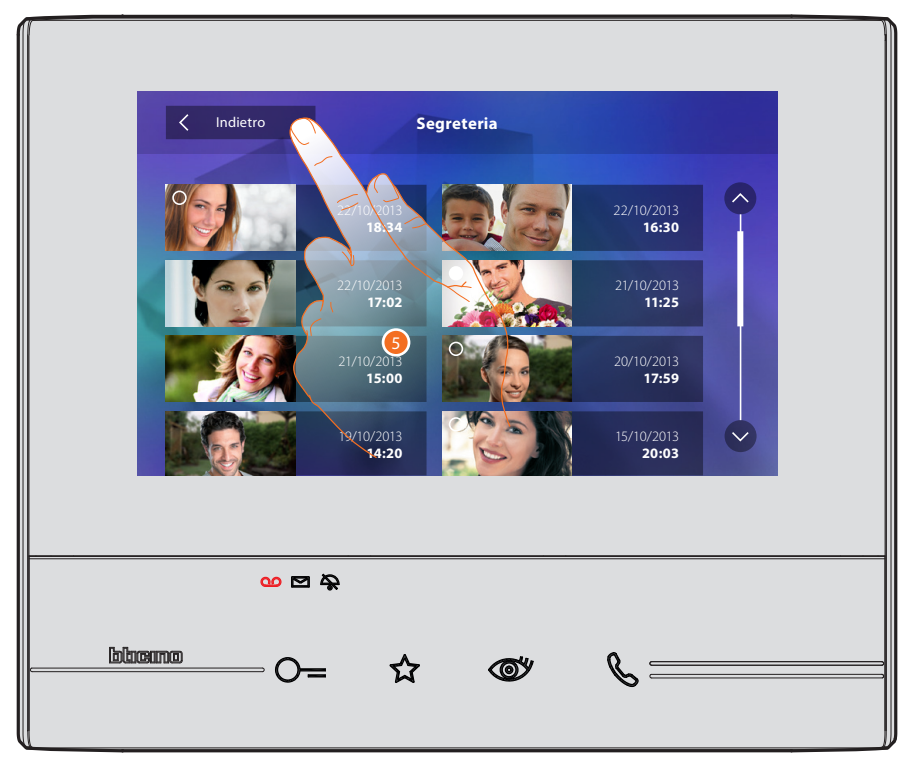

5. Tocca per tornare alla home page.

#### Effettua un autoaccensione e ciclamento telecamere

Se presenti nell'impianto puoi accendere le telecamere tramite la sezione dedicata oppure tramite il tasto autoaccensione.

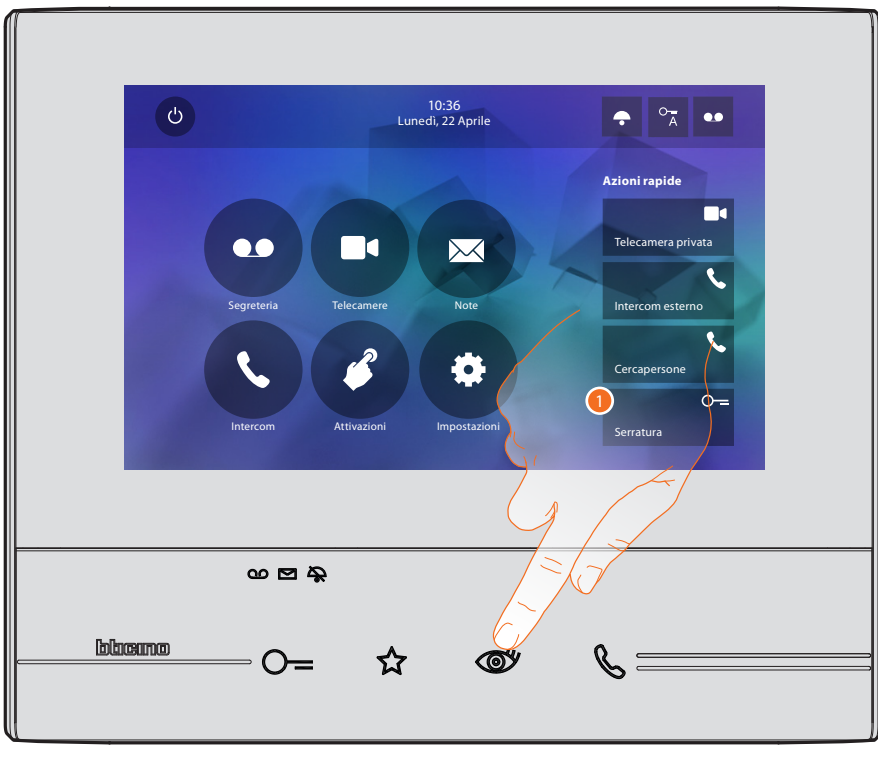

1. Tocca per visualizzare le telecamere del tuo impianto.

Il tasto relativo si illumina e il display mostra le immagini riprese dalla telecamera del Posto Esterno associato.

Per le regolazioni della telecamera vedi Rispondi ad una chiamata.

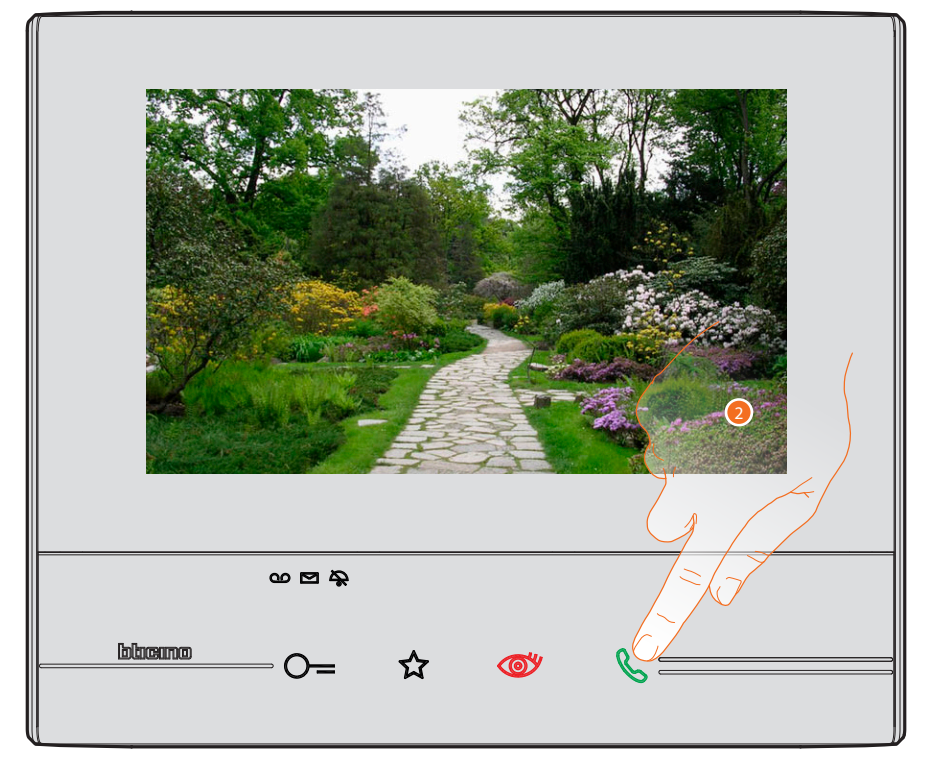

2. Il tasto connessione lampeggia, toccalo per attivare la comunicazione audio.

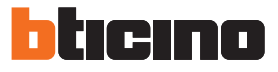

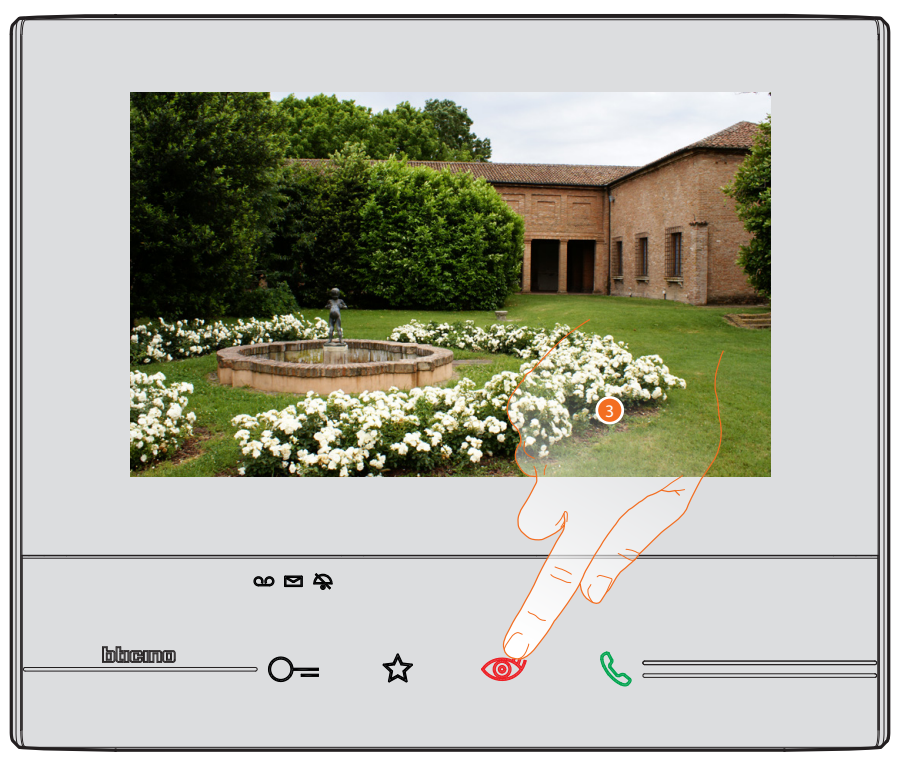

3. Tocca per passare alla visualizzazione di un'altra telecamera (ciclamento), il tasto si illumina durante il passaggio da una telecamera all'altra.

Per chiudere la visualizzazione della telecamera, attendere il tempo di spegnimento.

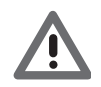

Attenzione: puoi passare da una telecamera all'altra anche senza attivare la fonica.

#### Scrivi o registra una nota

Puoi scrivere una nota di testo o registrarne una vocale per un altro utente che nel primo caso può modificarla per risponderti o inserirne una nuova.

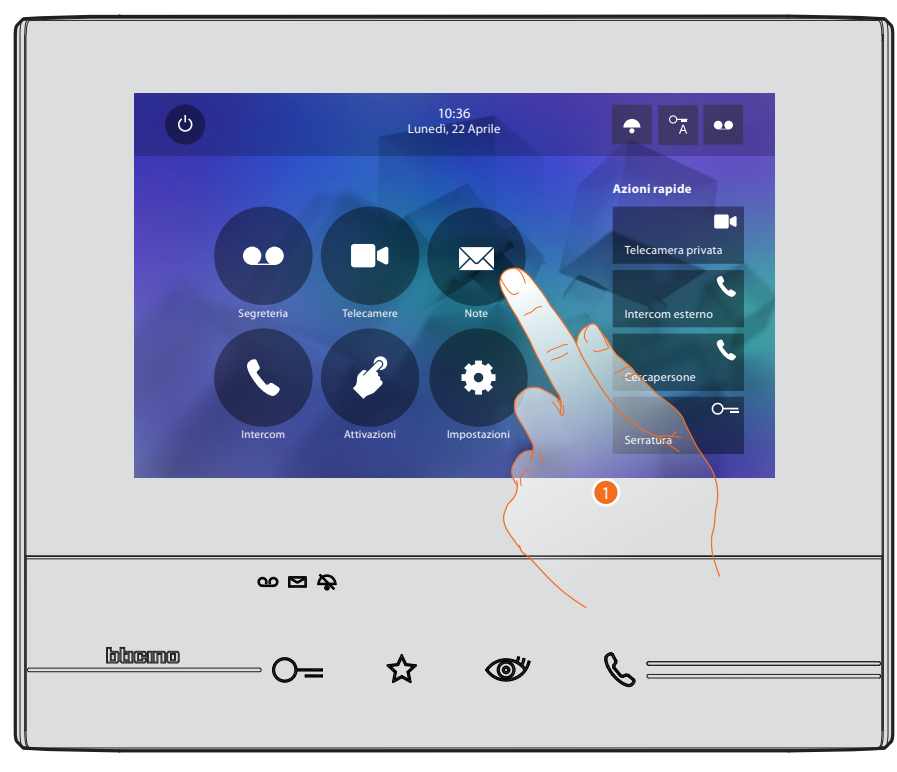

1. Tocca per scrivere e/o registrare una nota.

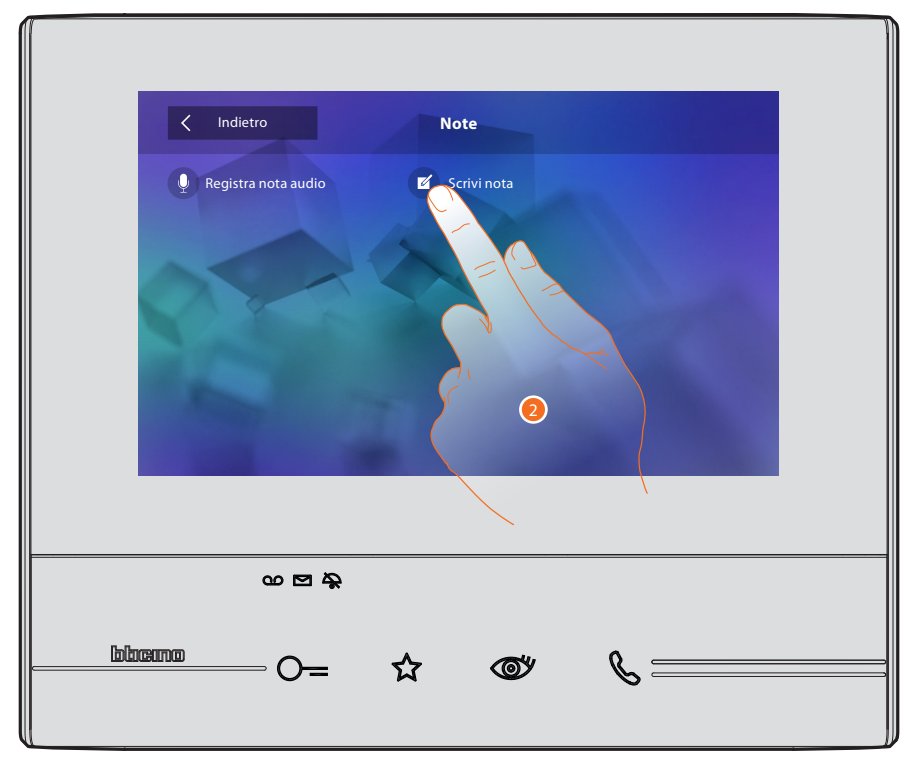

2. Tocca per scrivere una nota.

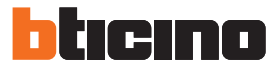

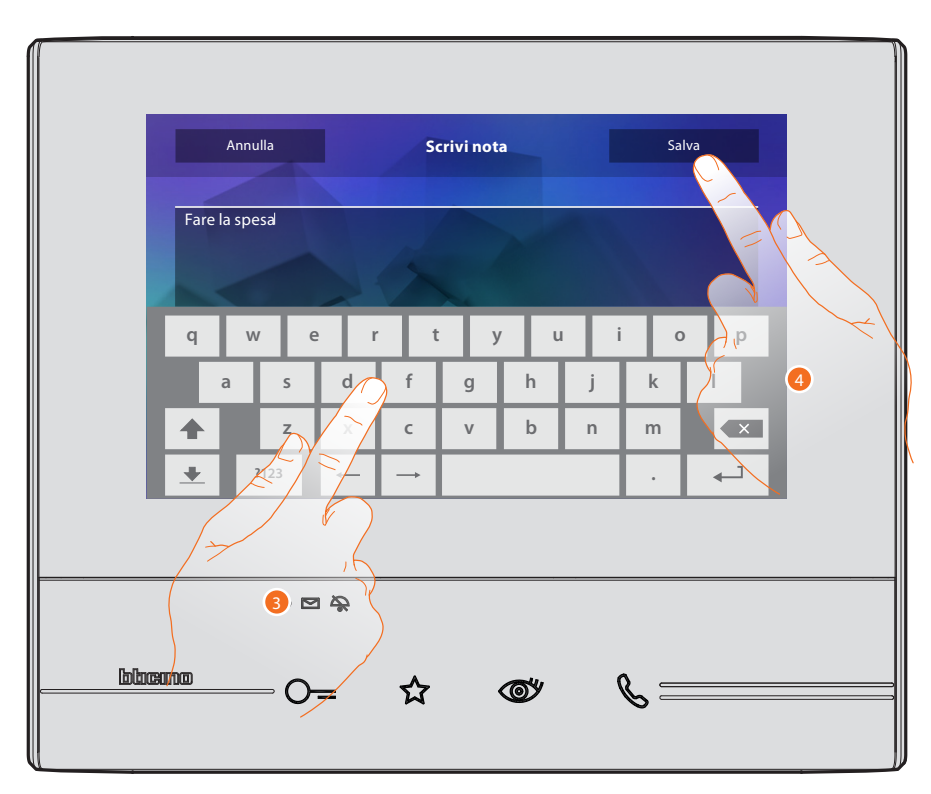

- 3. Utilizza la tastiera per scrivere.
- 4. Tocca per salvare la nota di testo.

Attenzione: le note non salvate andranno perse.

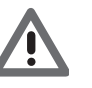

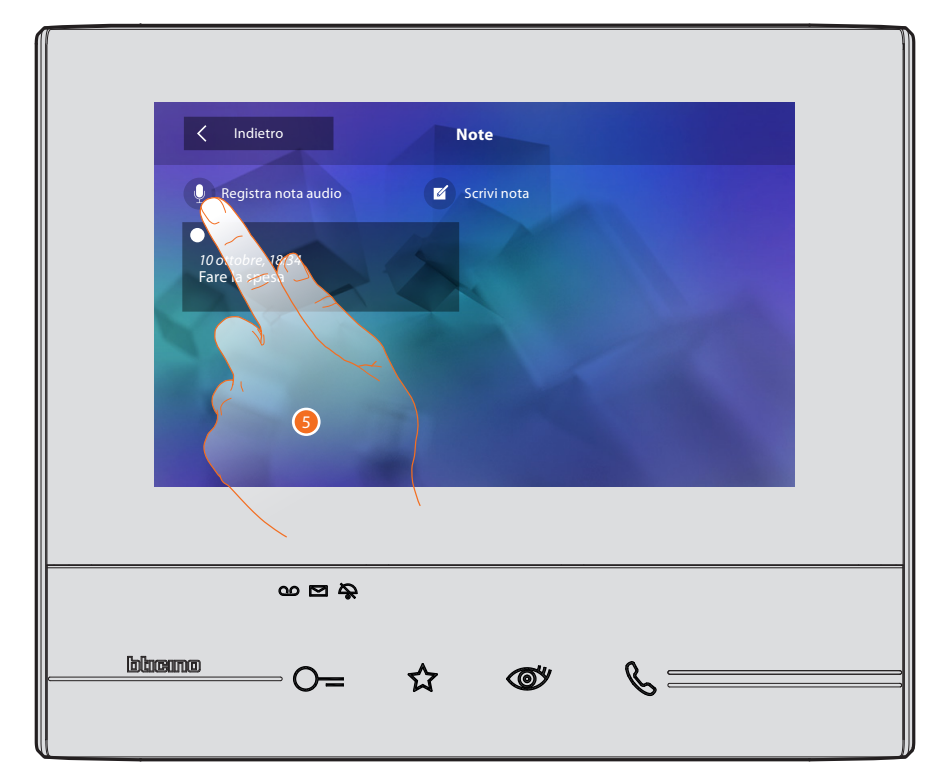

5. Tocca per registrare un messaggio audio.

# Classe 300

Manuale Utente

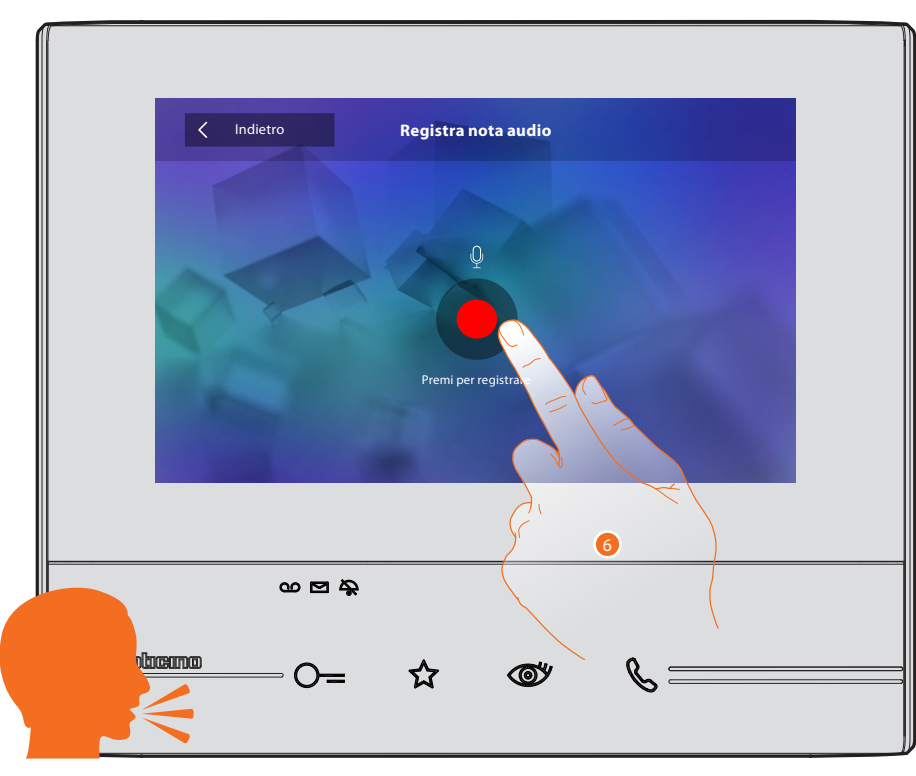

6. Avvia la registrazione, e pronuncia la nota audio.

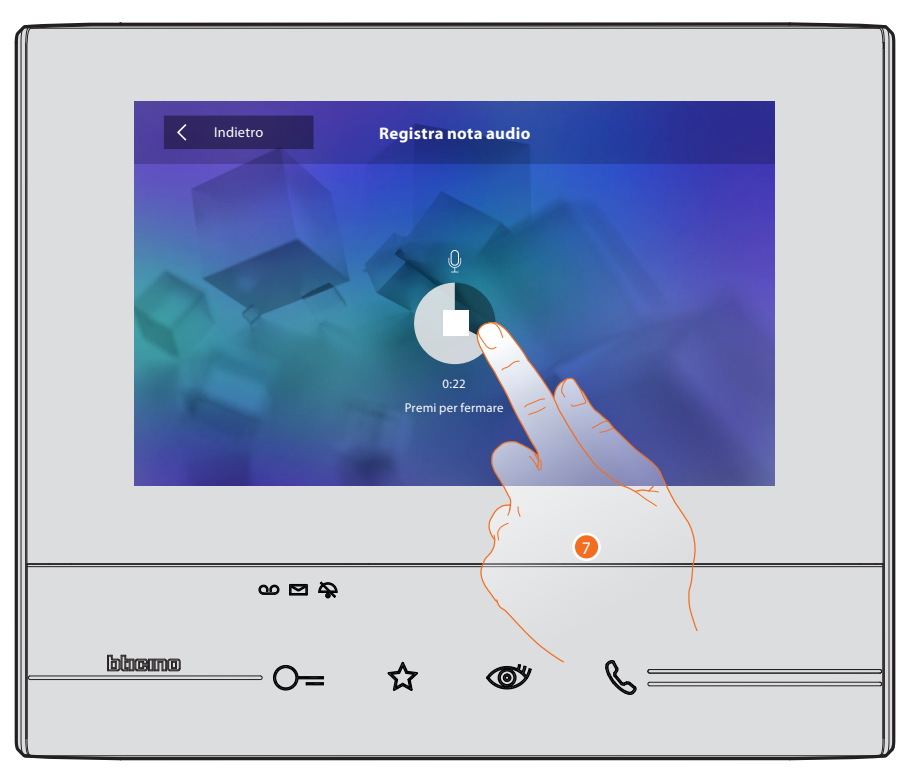

7. Tocca per fermare la registrazione o attendi il termine del tempo.

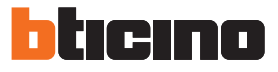

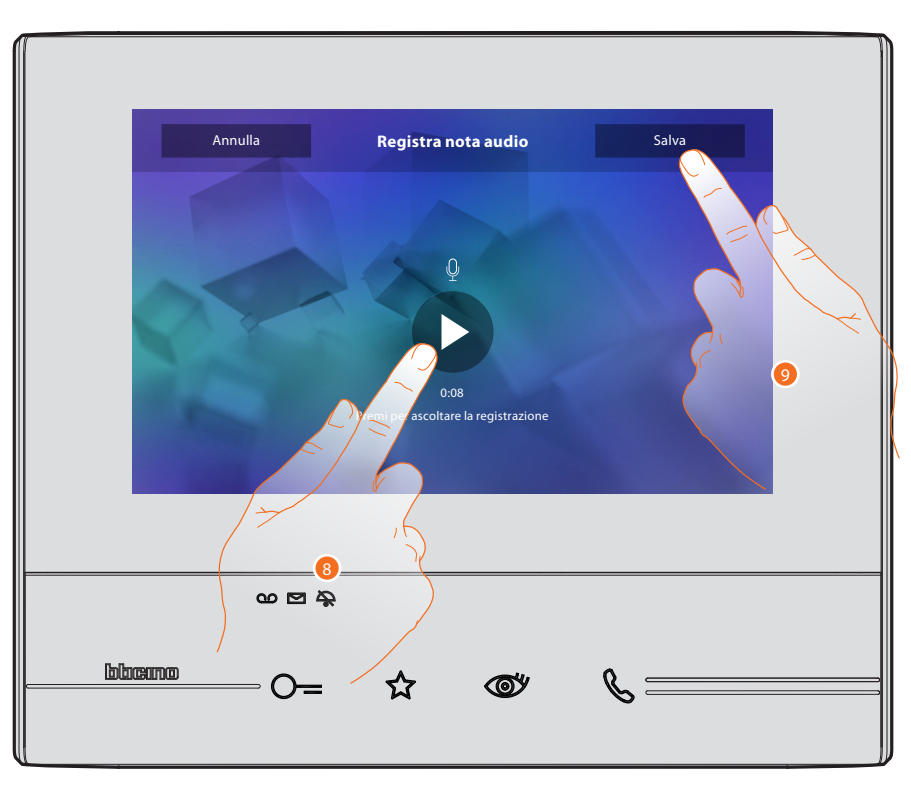

- 8. Tocca per riascoltare la nota audio.
- 9. Tocca per salvare la nota audio.

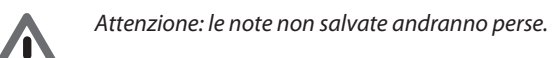

#### Chiama un altro locale o appartamento (Intercom)

Puoi comunicare con un altro dispositivo installato in un altro locale del tuo appartamento o con un dispositivo di un altro appartamento.

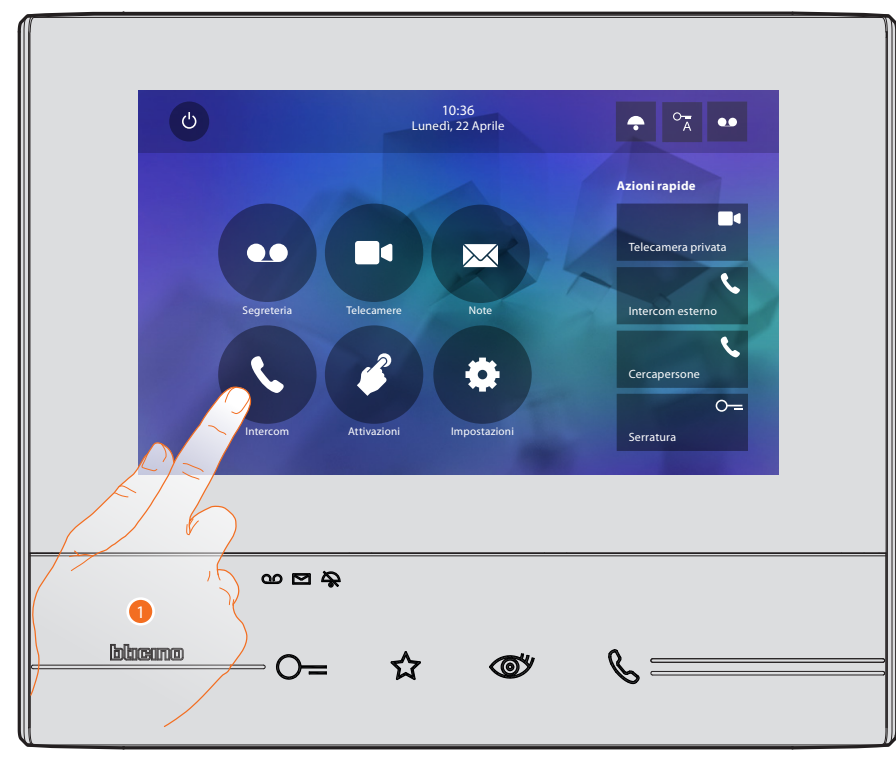

1. Tocca per visualizzare gli intercom disponibili.

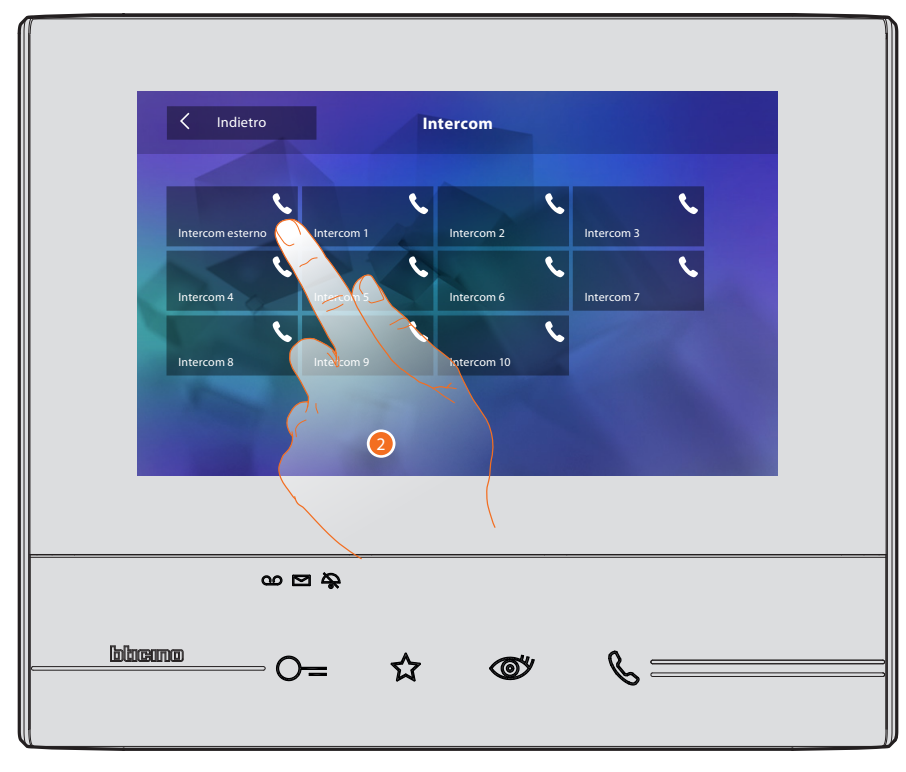

2. Tocca per attivare la comunicazione con l'intercom desiderato.

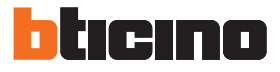

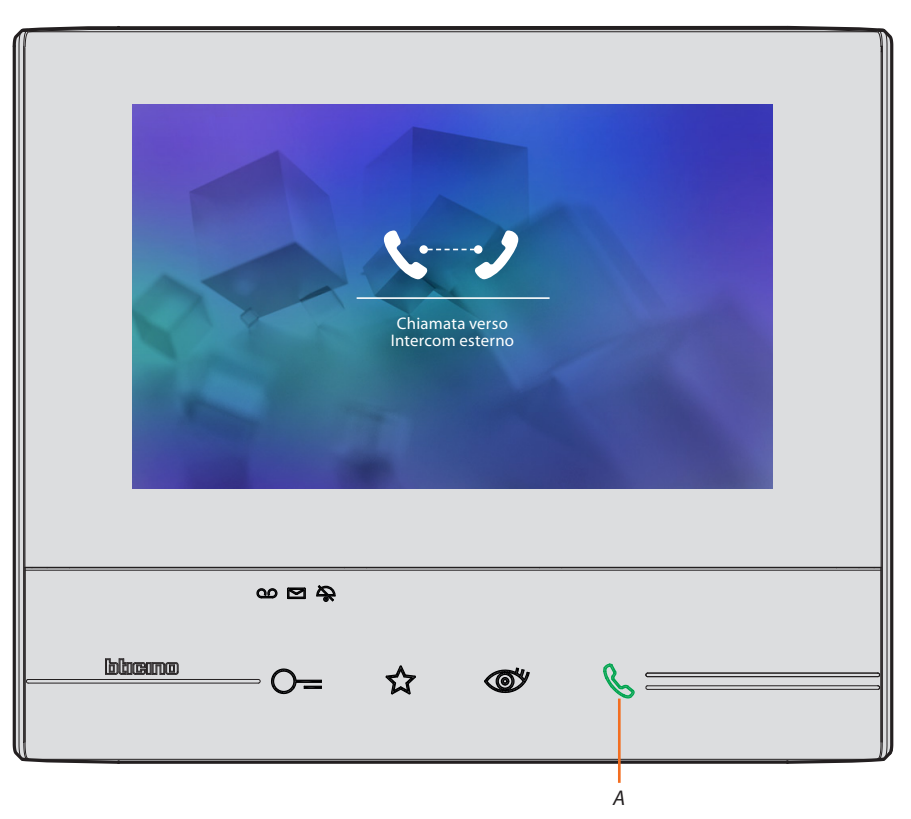

Il tasto (A) si illumina per indicare che la chiamata è in corso.

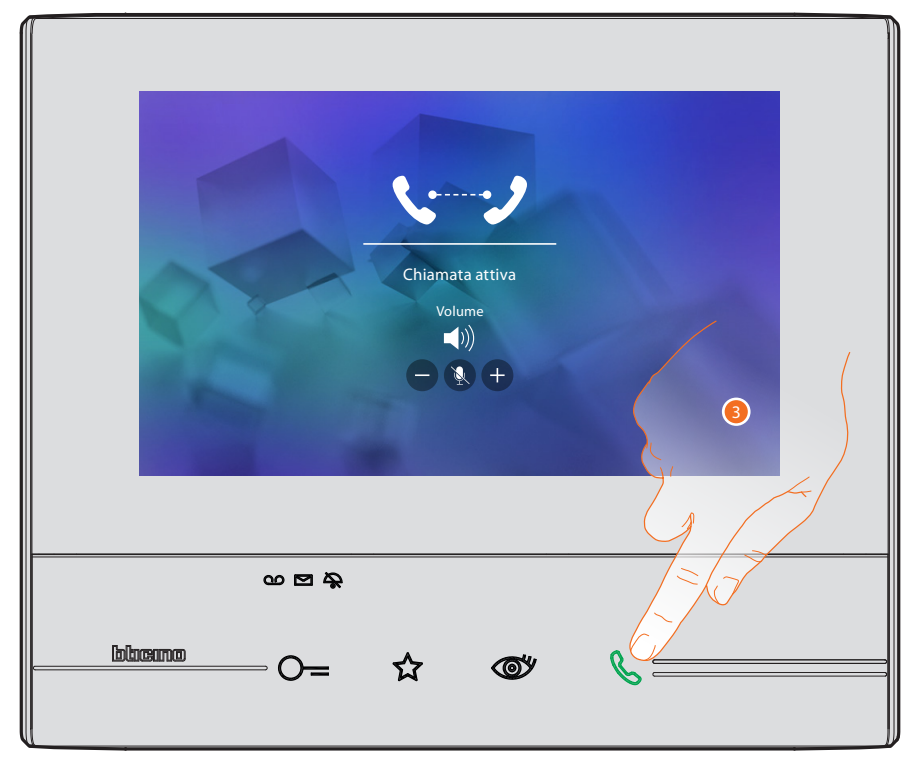

Quando il chiamato risponde, appaiono le icone per la regolazione audio vedi <u>Rispondi ad una</u> chiamata.

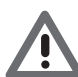

Attenzione: nel caso in cui viene effettuata una chiamata dal Posto Esterno, mentre sei in modalità "intercom", il sistema rispetta le priorità e viene chiusa la chiamata in corso.

3. Tocca per chiudere la chiamata.

# Classe 300 Manuale Utente

# Informazioni generali

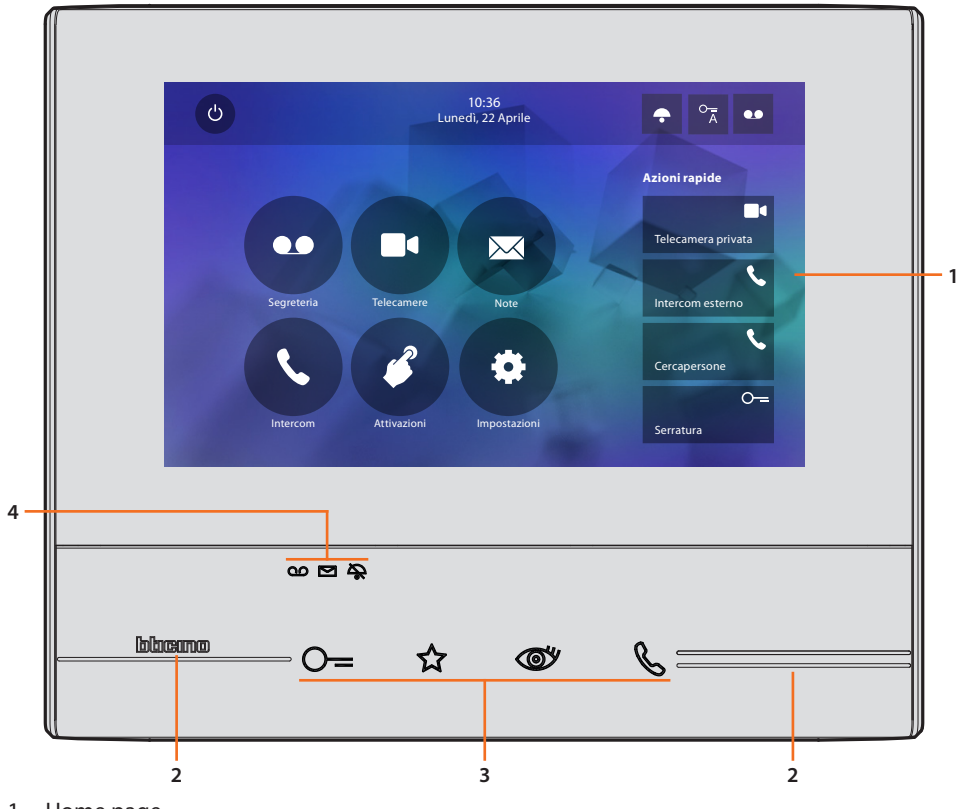

- 1. Home page
- 2. Guide tattili
- 3. Tasti capacitivi funzioni videocitofoniche
- 4. Led di stato

#### Tasti funzione e LED di stato

| lcona |                                 | Cosa significa                                                                                                    |
|-------|---------------------------------|----------------------------------------------------------------------------------------------------|
| ⊙=    | Tasto serratura                 | Utilizza questo tasto durante la connessione con il<br>Posto Esterno per aprire la serratura, a riposo per<br>aprire quella del Posto Esterno associato.                                             |
| ☆     | Tasto preferiti                 | Utilizza questo tasto per accendere la luce delle scale (configurazione di base, fai riferimento al tuo installatore per altre configurazioni).                                                      |
| Ø     | Tasto autoaccensione/ciclamento | Questo tasto ha due funzioni, puoi utilizzarlo per<br>accendere la telecamera del Posto Esterno associato<br>e per eseguire il ciclamento delle telecamere e/o dei<br>posti esterni collegati.       |
| ß     | Tasto connessione               | Utilizza questo tasto per rispondere ad una chiamata,<br>quando arriva una chiamata inizia a lampeggiare,<br>dopo aver risposto la luce diventa fissa, tocca<br>nuovamente per chiudere la chiamata. |
| യ     | LED segreteria                  | Quando è acceso indica che la segreteria è attiva,<br>quando lampeggia indica che è presente un<br>messaggio non letto in segreteria.                                                                |
|       | LED presenza note               | Quando lampeggia ci sono note non lette e/o non<br>ascoltate.                                                                                                    |
| \$    | LED esclusione suoneria         | Quando è acceso la suoneria della chiamata è<br>disattivata.                                                                                                    |

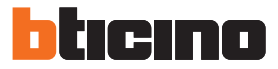

#### Home page

In base alla modalità di configurazione (fisica o avanzata) ed al modello del dispositivo, questa pagina può mostrare contenuti differenti, di seguito viene illustrata la home page con tutte le funzioni abilitate..

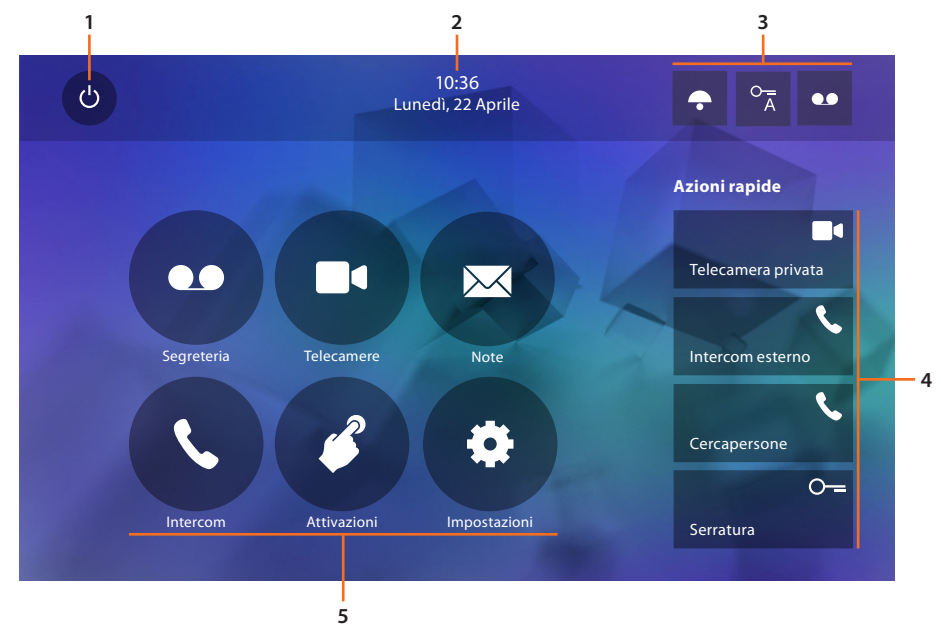

- 1. Spegnimento schermo
- 2. Data e ora
- 3. Attivazione/disattivazione funzioni
- 4. Azioni rapide
- 5. Funzioni

#### Attivazione funzioni

| lcona  |     |                      | Cosa significa                                                                                                    |  |  |  |
|--------|-----|----------------------|----------------------------------------------------------------------------------------------------|--|--|--|
| ON     | OFF |                      |                                                                                                    |  |  |  |
| ••     | ••  | Segreteria           | Attiva questa funzione per registrare una chiamata<br>dal posto esterno (solo per modello 344622)                      |  |  |  |
| ON     | OFF |                      |                                                                                                    |  |  |  |
| 0<br>Ā | 0-  | Studio professionale | Attiva questa funzione per impostare l'apertura<br>automatica della serratura in<br>caso di chiamata dal Posto Esterno |  |  |  |
| ON     | OFF |                      |                                                                                                    |  |  |  |
| *      | •   | Esclusione suoneria  | Attiva questa funzione per silenziare la suoneria in<br>caso di chiamata                                               |  |  |  |

#### Azioni rapide

Toccando queste icone, puoi attivare in maniera diretta la funzione indicata (impostata in Impostazioni/Azioni rapide).

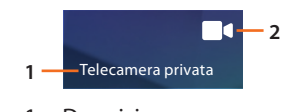

- 1. Descrizione
- 2. Tipo funzione

#### Funzioni

Toccando le icone illustrate di seguito, visualizzerai le schermate relative alla funzione scelta, la presenza o meno di queste icone dipende dalla configurazione del tuo impianto.

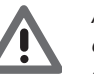

Attenzione: le funzioni telecamere, intercom e attivazioni sono disponibii solo se il dispositivo non è stato configurato fisicamente, fai riferimento al tuo installatore per abilitarle.

| lcona |              | Cosa significa                                                                                                    |
|-------|--------------|----------------------------------------------------------------------------------------------------|
| •••   | Segreteria   | Tocca per accedere alla schermata dove puoi<br>visualizzare i messaggi videocitofonici registrati<br>dalla segreteria.                                 |
|       | Telecamere   | Tocca per accedere alla schermata dove puoi<br>attivare le telecamere presenti sul tuo impianto e<br>visualizzare le immagini riprese dalle stesse.    |
|       | Note         | Tocca per accedere alla schermata dove puoi<br>scrivere o registrare una nota e visualizzare o<br>ascoltare quelle presenti.                           |
| R     | Intercom     | Tocca per accedere alla schermata dove puoi<br>comunicare con altri videocitofoni/citofoni installati<br>nella tua abitazione o in altri appartamenti. |
| 3     | Attivazioni  | Tocca per accedere alla schermata dove puoi<br>attivare alcuni attuatori (es: serratura, luce giardino,<br>ecc).                                       |
| *     | Impostazioni | Tocca per accedere alla schermata dove puoi<br>personalizzare le funzioni per utilizzare al meglio il<br>tuo dispositivo.                              |

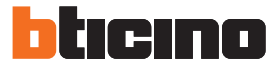

### Funzioni

Puoi accedere alle schermate delle funzioni principali direttamente dalla home page toccando le relative icone

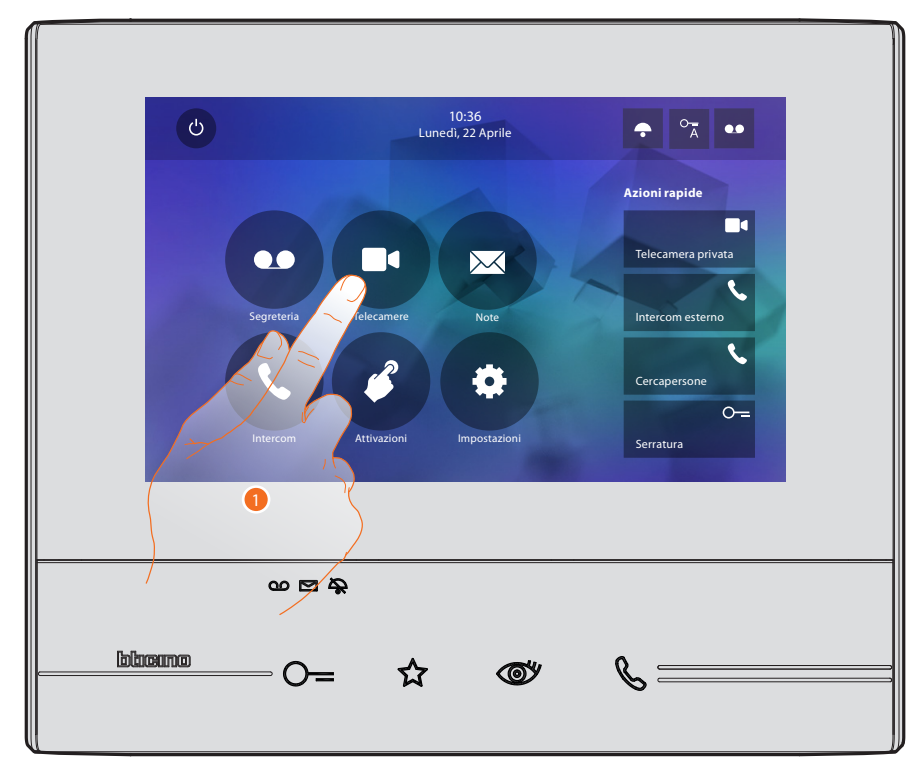

1. Tocca l'icona relativa alla funzione interessata tra.

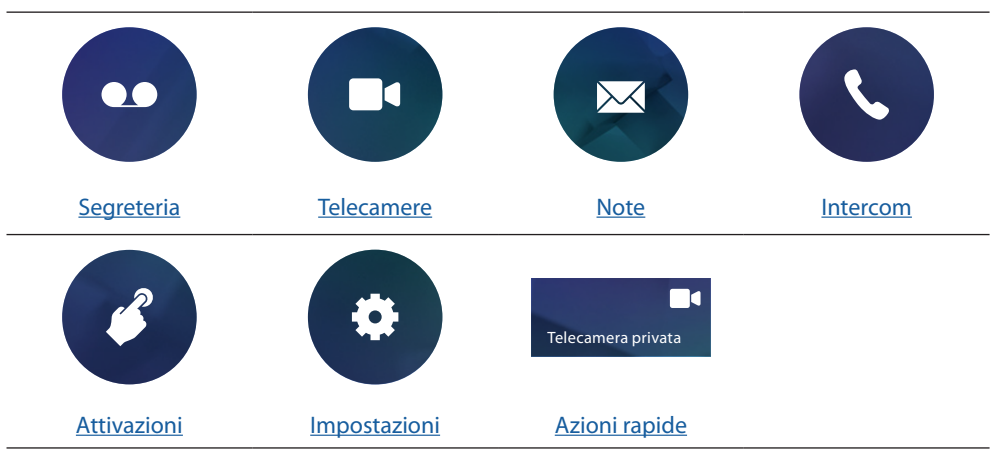

#### Segreteria (solo modello 344622)

In questa sezione puoi visualizzare i messaggi audio/video registrati dal Posto Esterno in tua assenza, se precedentemente avevi attivato la funzione premendo l'icona (A).

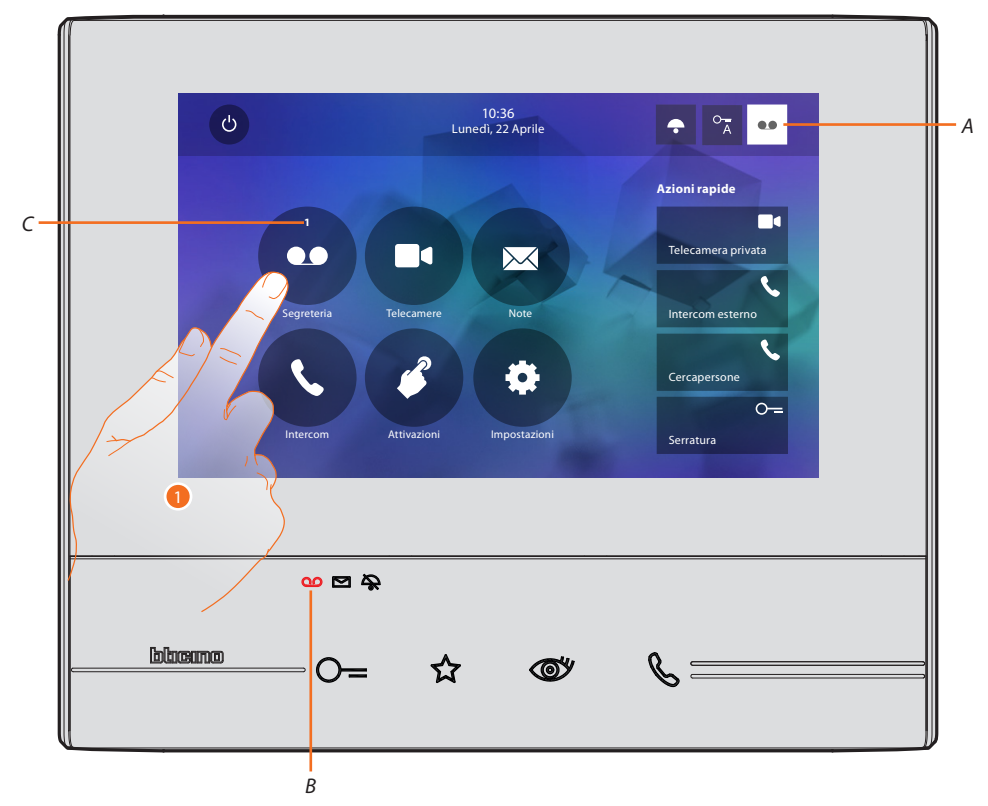

Quando è presente un messaggio in segreteria, il LED (*B*) lampeggia e sull'icona della funzione appare un numero che indica i messaggi nuovi o non letti (*C*).

1. Tocca per entrare nella segreteria.

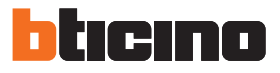

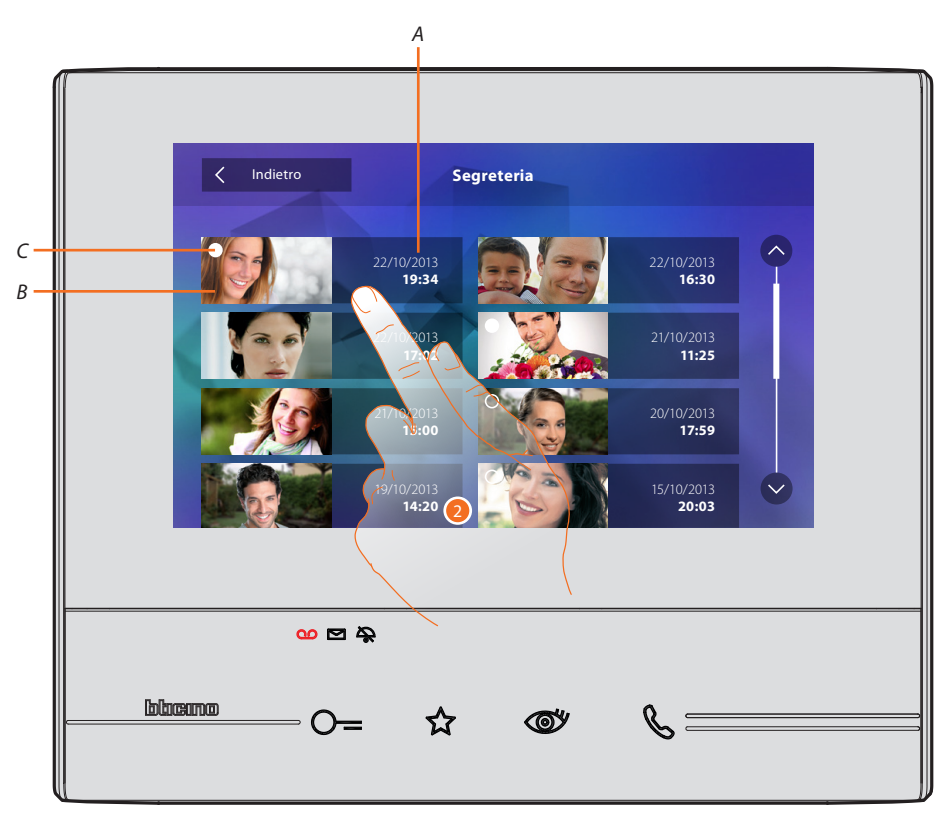

- A. Data/ora registrazione.
- B. Anteprima.
- C. Indicatore stato messaggio: messaggio da leggere; messaggio letto
- 2. Tocca per aprire il messaggio.

#### In automatico il messaggio viene riprodotto

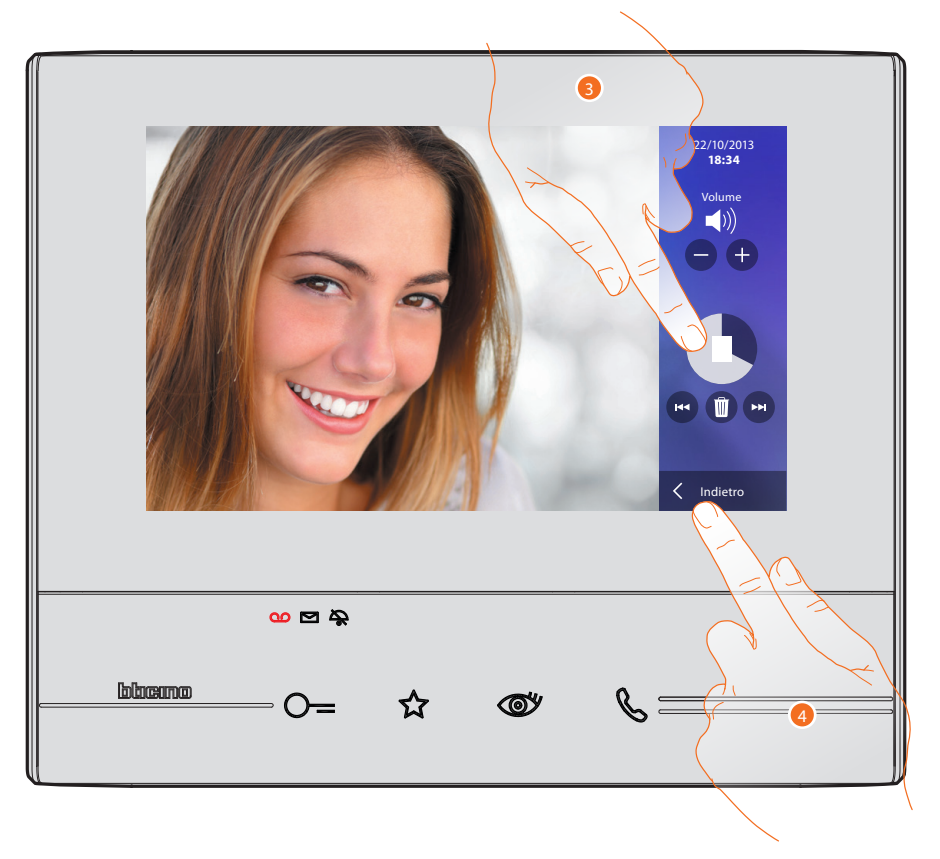

3. Tocca per mettere in pausa la riproduzione.

Puoi gestire il messaggio utilizzando le apposite icone:

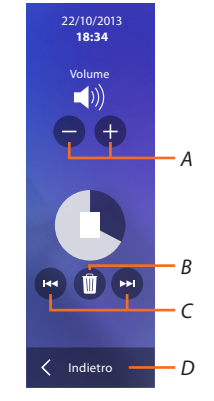

- A. Regola il volume.
- B. Elimina messaggio.
- C. Inizio e fine messaggio.
- D. Torna alla schermata segreteria.
- 4. Tocca per chiudere la visualizzazione.

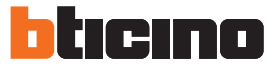

in automatico, l'indicazione stato messaggio passa a "letto" 💽, in questo modo scompare l'indicazione numerica nella home page

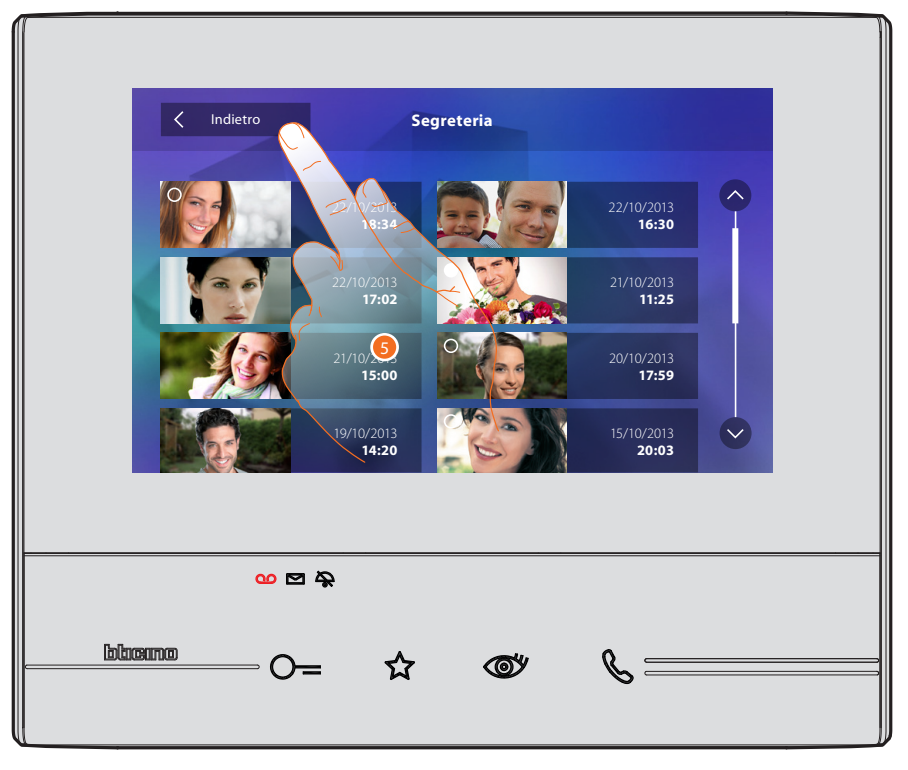

5. Tocca per tornare alla home page.

#### Telecamere

In questa sezione puoi sorvegliare la tua abitazione attivando una delle telecamere presenti nell'appartamento, nelle aree comuni (es. box, giardino) e nei posti esterni. Dopo aver attivato una telecamera puoi "ciclare" (visualizzare in sequenza) le altre telecamere.

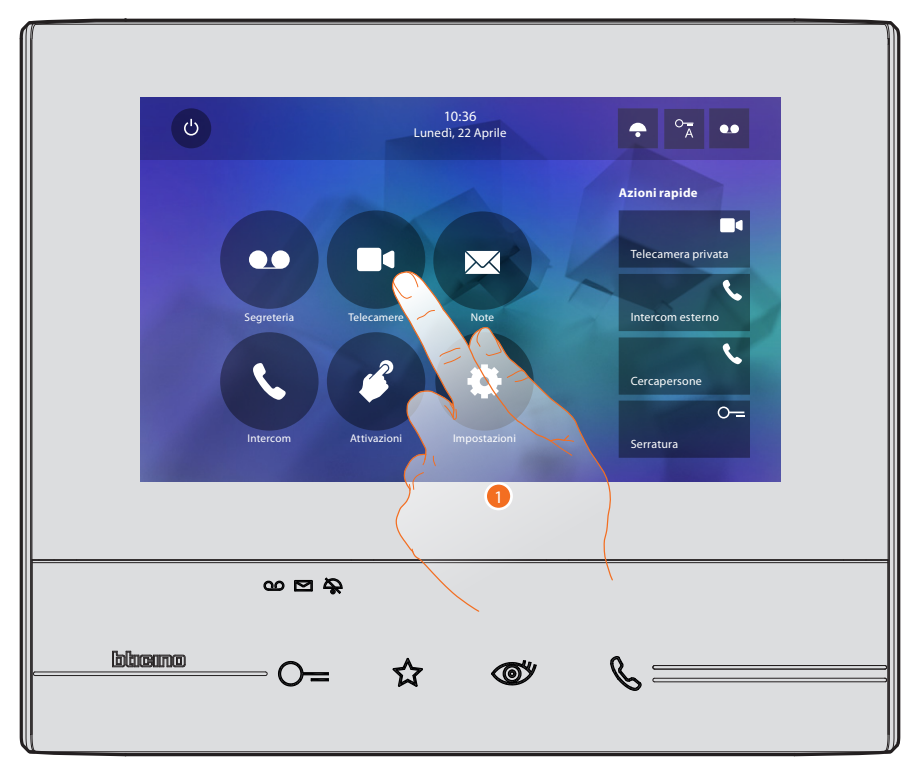

1. Tocca per visualizzare le telecamere del tuo impianto.

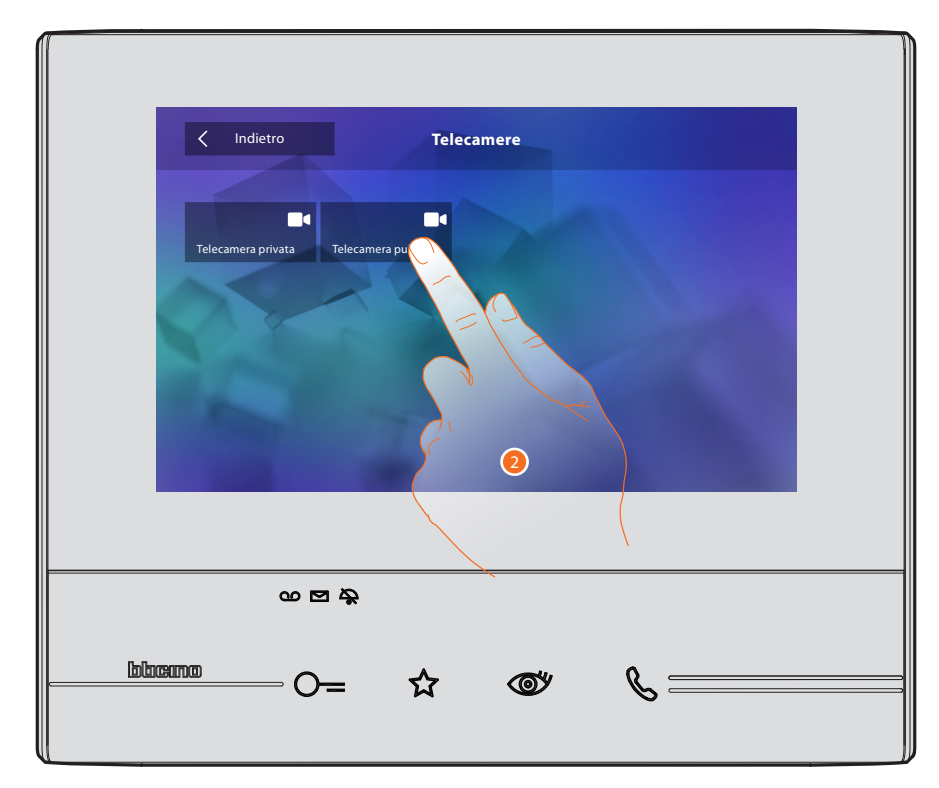

2. Tocca per attivare la telecamera desiderata.

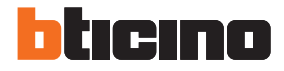

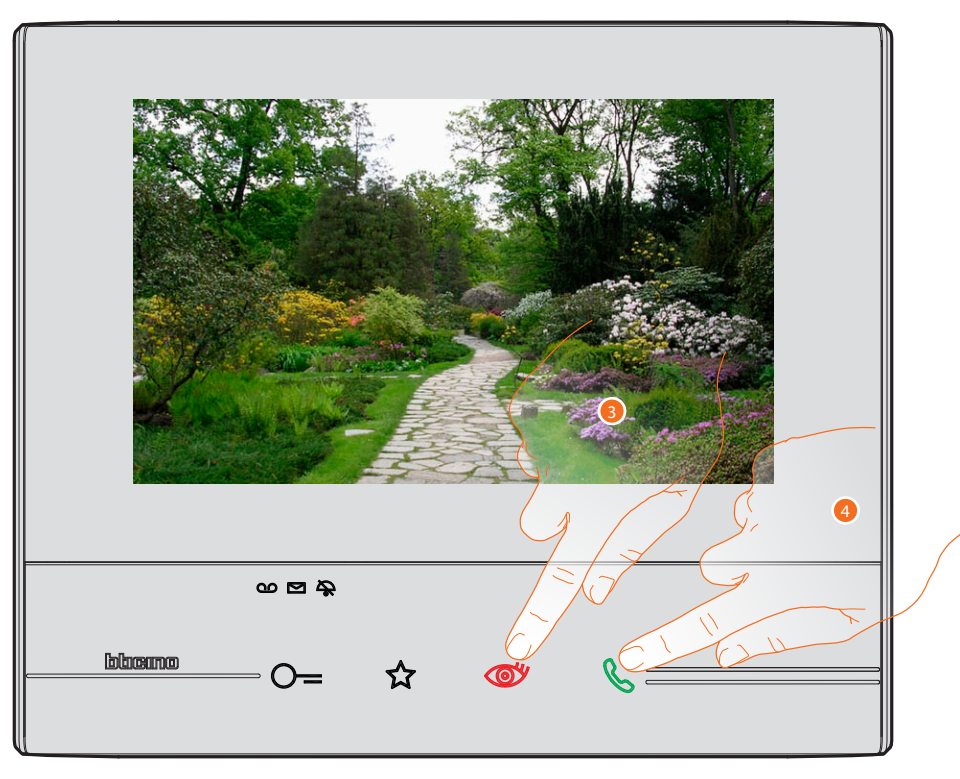

Il display mostra le immagini riprese dalla telecamera attivata. Per le regolazioni della telecamera vedi <u>Rispondi ad una chiamata</u>.

- 3. Tocca per passare alla visualizzazione di un'altra telecamera (ciclamento), il tasto si illumina durante il passaggio da una telecamera all'altra.
- 4. Se la telecamera è quella di un Posto Esterno, il tasto lampeggia, toccalo per attivare la comunicazione audio.

Per chiudere la visualizzazione della telecamera, attendere il tempo di spegnimento.

#### TVCC

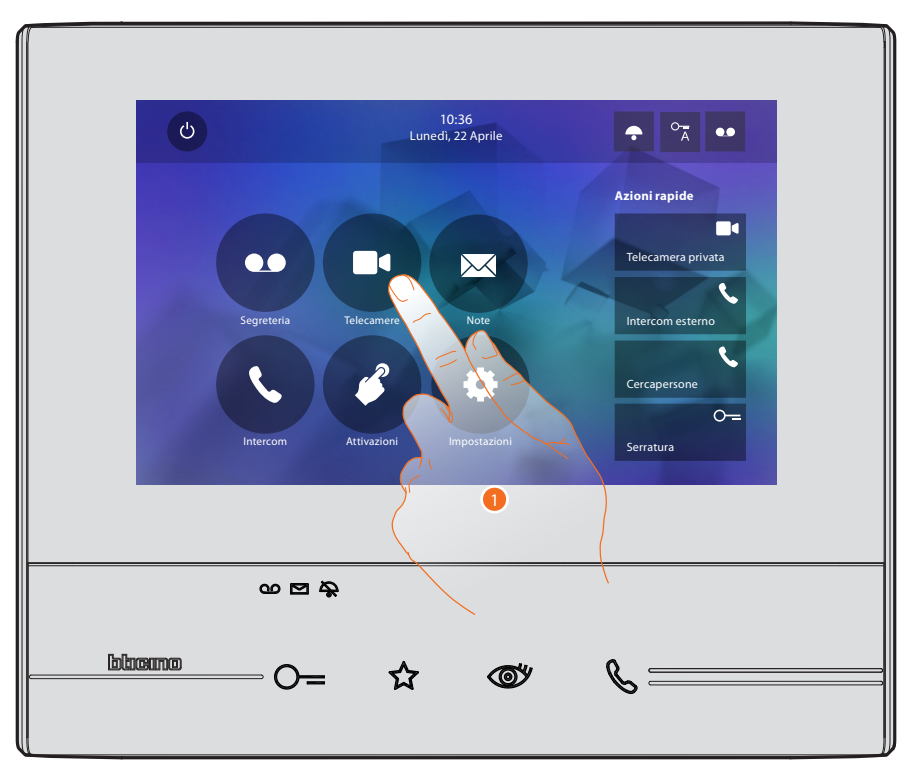

In questa sezione puoi sorvegliare la tua abitazione attivando una delle telecamere di videosorveglianza presenti nell'appartamento o nelle aree comuni (es. box, giardino).

1. Tocca per visualizzare le telecamere del tuo impianto.

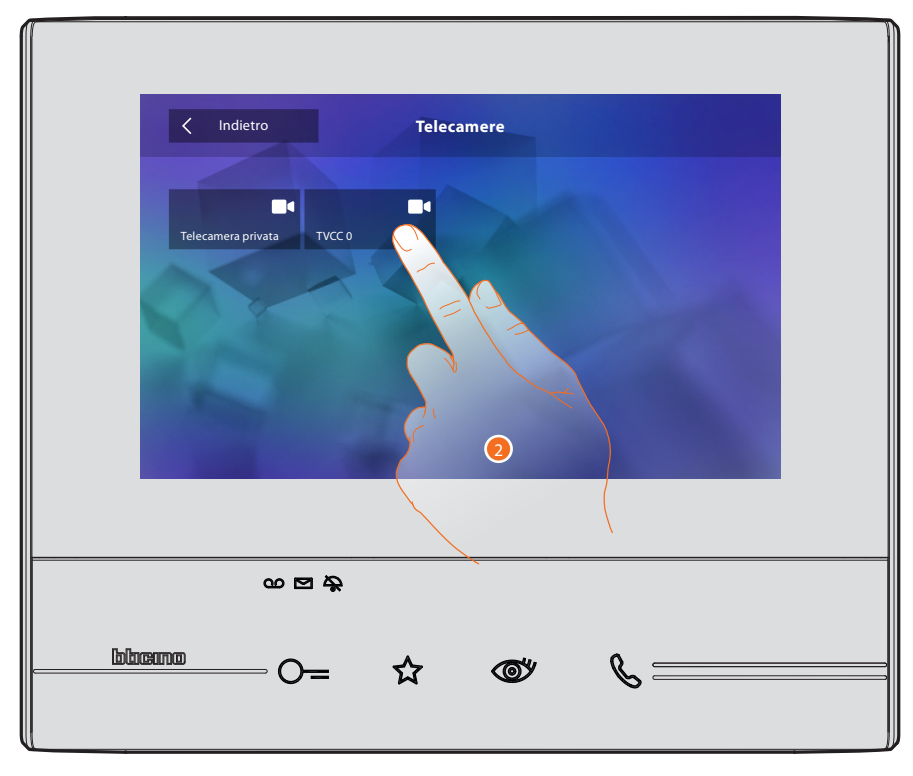

2. Tocca per attivare la telecamera desiderata.

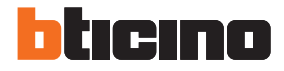

 $\mathbf{v} = \mathbf{v}$ 

Il display mostra le immagini riprese dalla telecamera attivata. Per le regolazioni della telecamera vedi <u>Rispondi ad una chiamata</u>.

L'immagine viene visualizzata per tre minuti. Il ciclamento telecamere non è previsto.

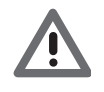

Attenzione: se vuoi vedere una sequenza di telecamere o una multivisione, devi installare un dispositivo (es. Digital Video Recorder) che esegua tale azione. Per maggiori informazioni consulta il tuo installatore di fiducia.

#### Note

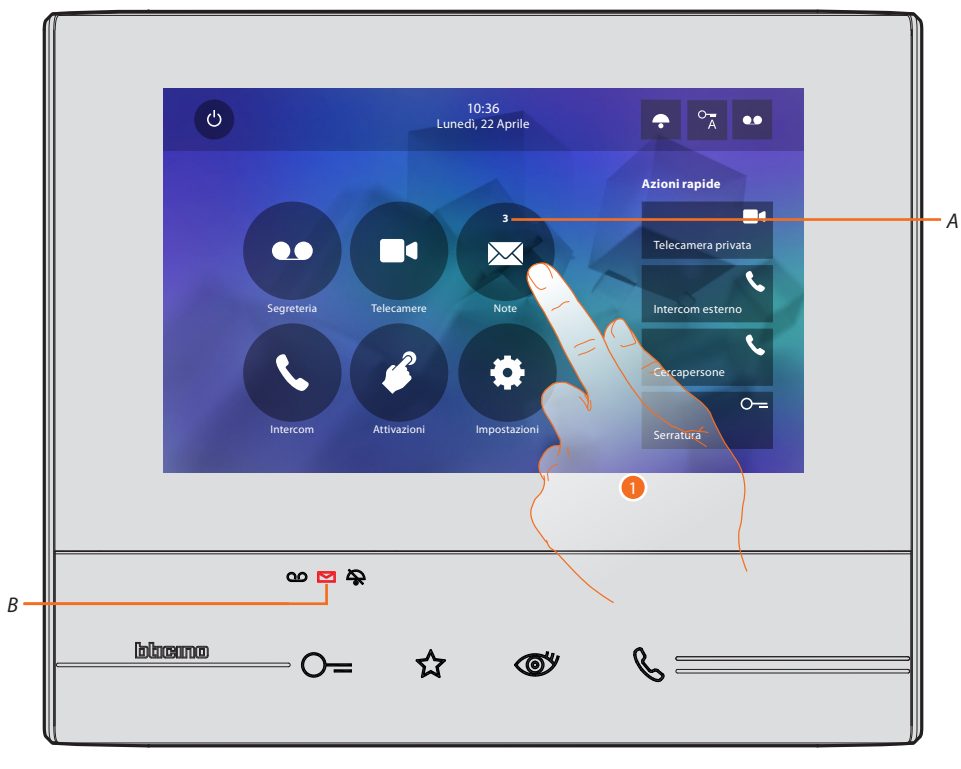

In questa sezione puoi creare delle note o visualizzare le note che ti hanno lasciato altri utenti o il centralino di portineria. Le note sono di due tipi: scritte o vocali.

Quando è presente una nota in segreteria, il led (*B*) lampeggia e sull'icona della funzione appare un numero che indica i messaggi nuovi o non letti (*A*).

1. Tocca per entrare nelle note.

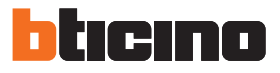

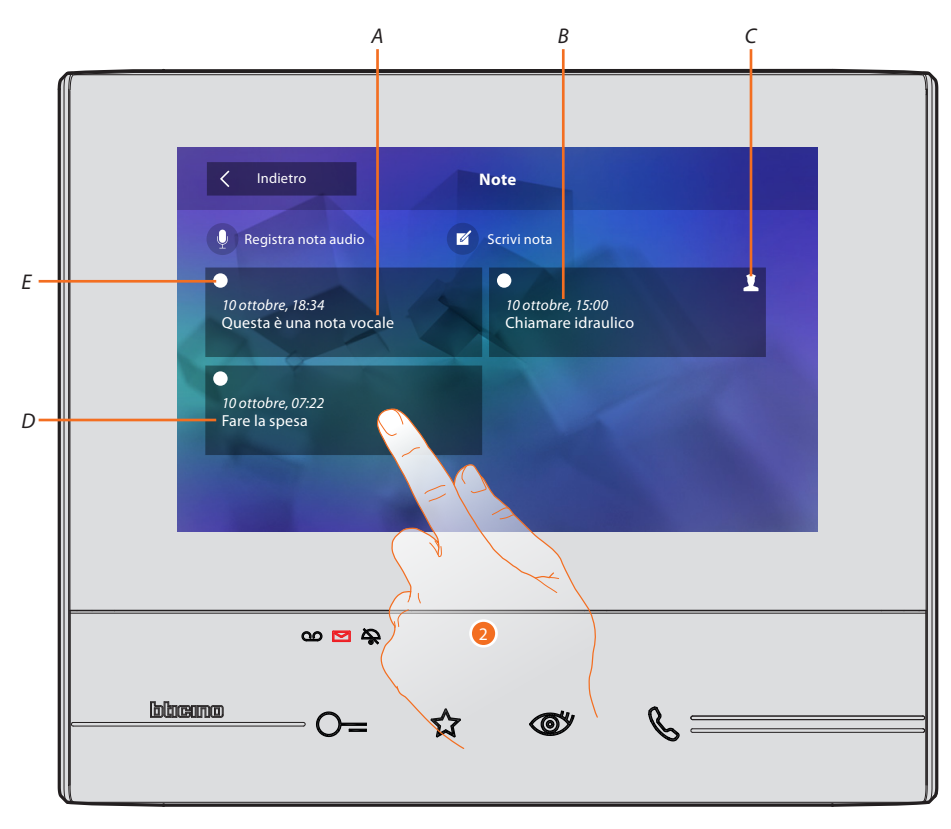

- A. Indicazione per nota vocale.
- B. Data/ora registrazione.
- C. Nota proveniente da centralino di portineria.
- D. Anteprima nota di testo.
- E. Indicatore stato nota:
  nota da leggere;
   nota letta
- 2. Tocca per aprire la nota.

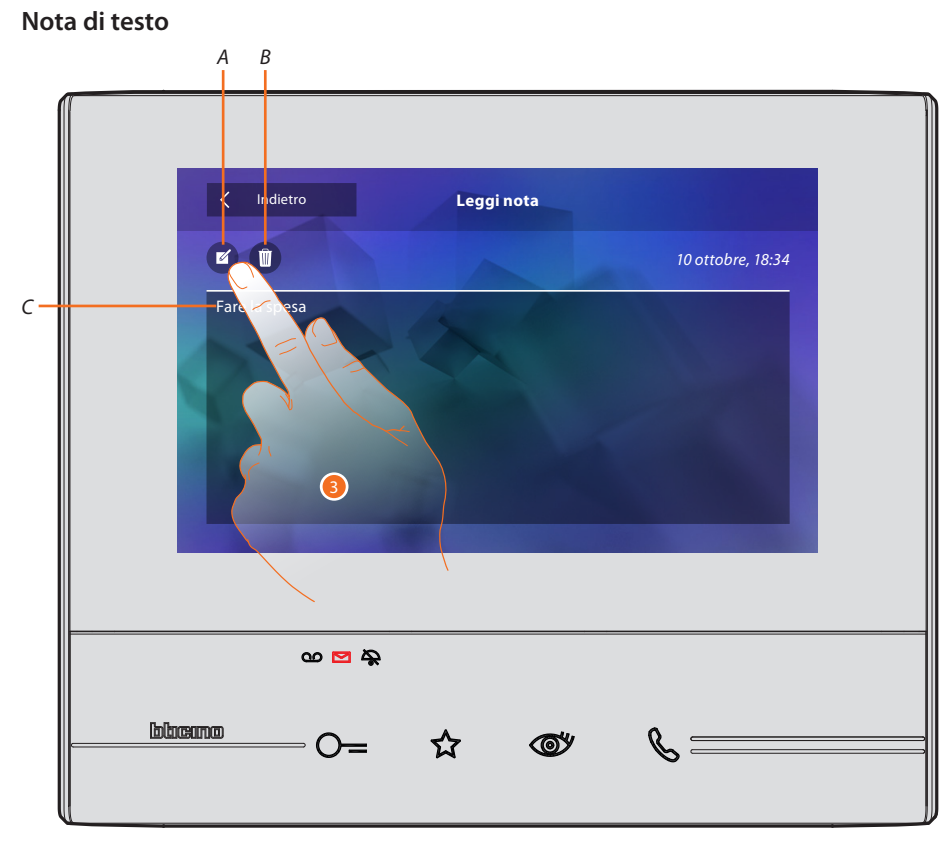

In questa schermata puoi visualizzare il testo della nota (C), modificarlo (A) o cancellarlo (B).

3. Tocca per modificare la nota.

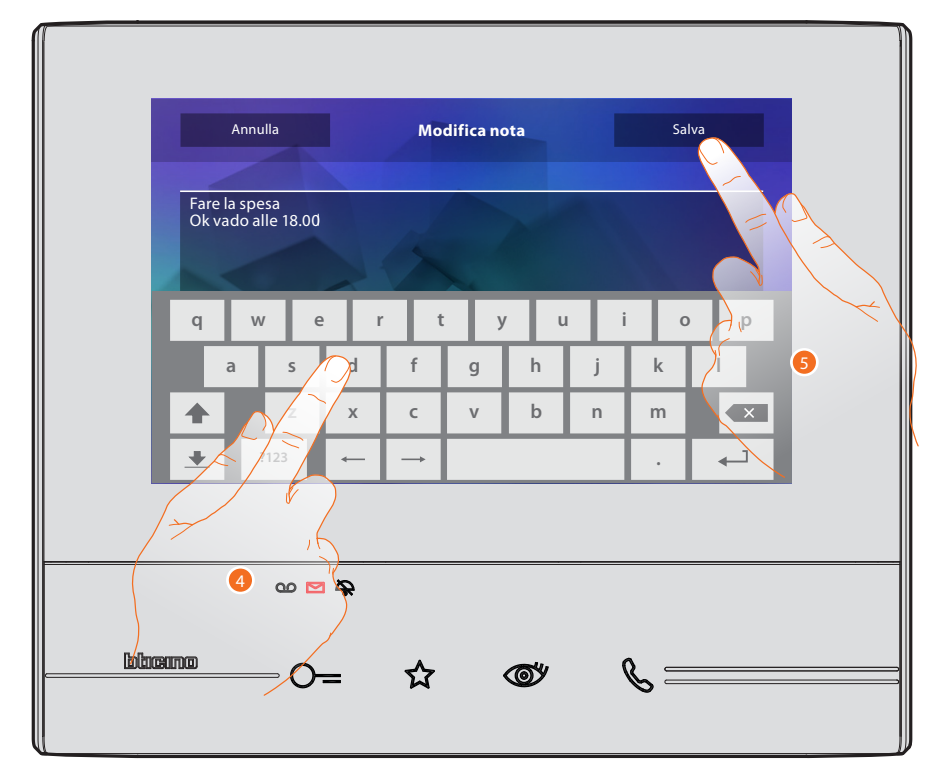

- 4. Utilizza la tastiera per modificare la nota.
- 5. Tocca per salvare la modifica.

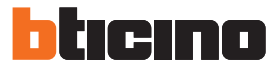

#### Nota audio

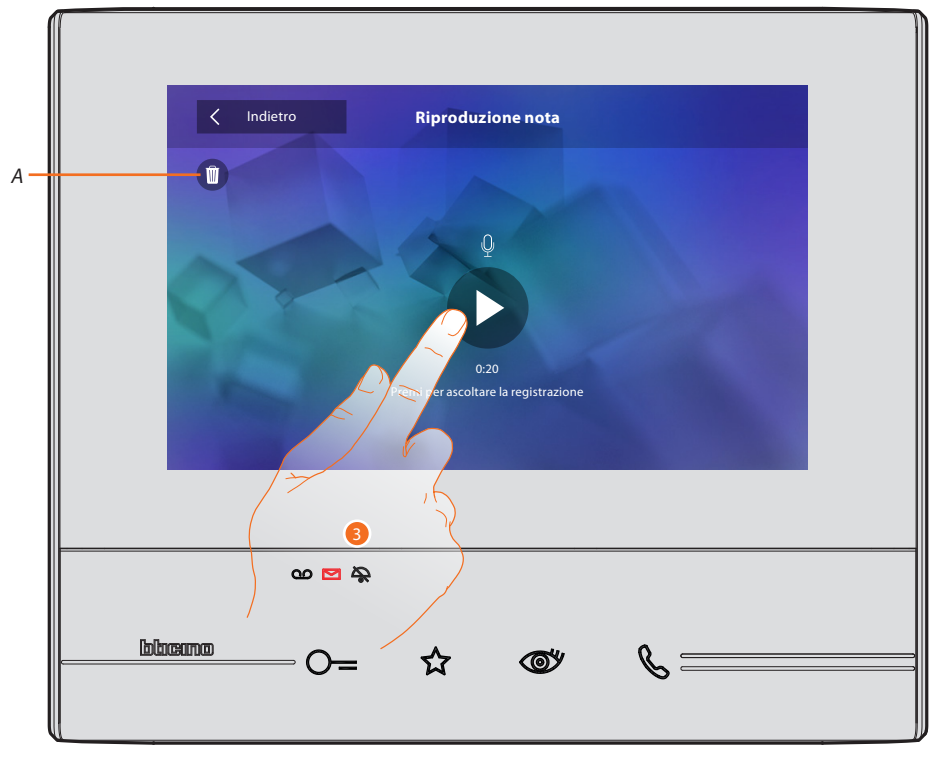

- In questa schermata puoi ascoltare l'audio della nota o eliminarla (A).
- 3. Tocca per ascoltare la registrazione.

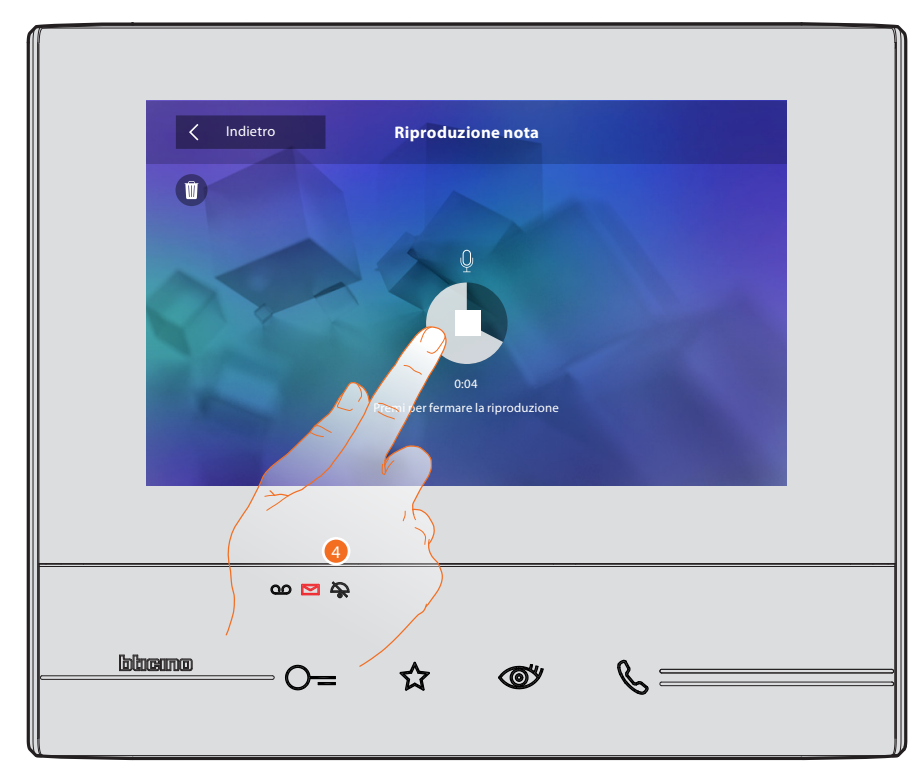

4. Tocca per fermare la riproduzione.

#### Intercom

In questa sezione puoi comunicare con altri videocitofoni/citofoni installati nella tua abitazione o in altri appartamenti.

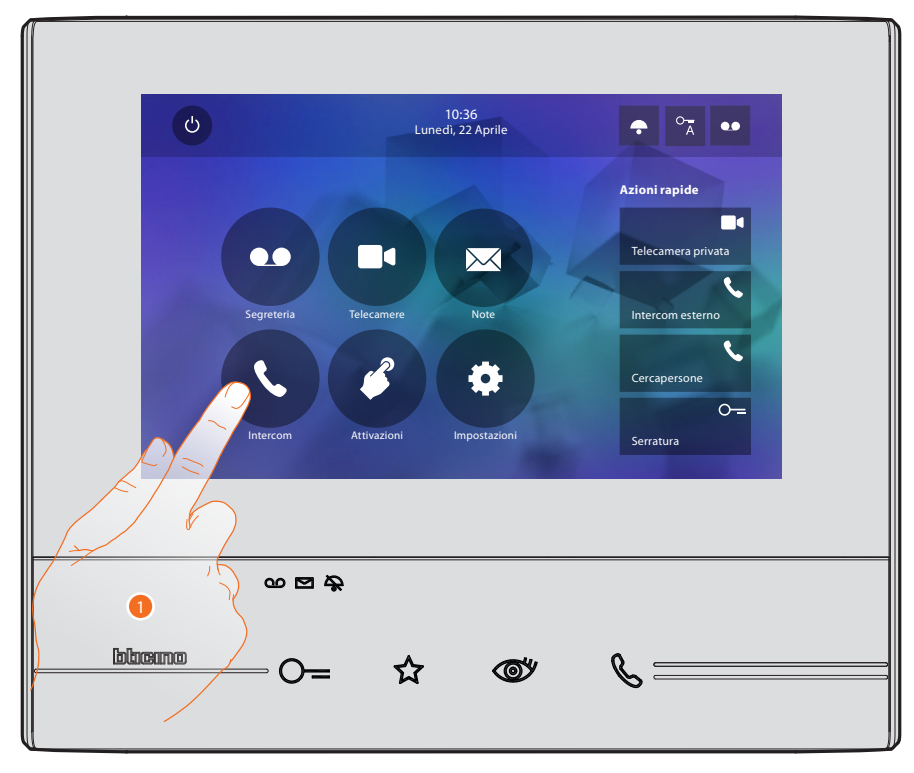

1. Tocca per visualizzare gli intercom disponibili.

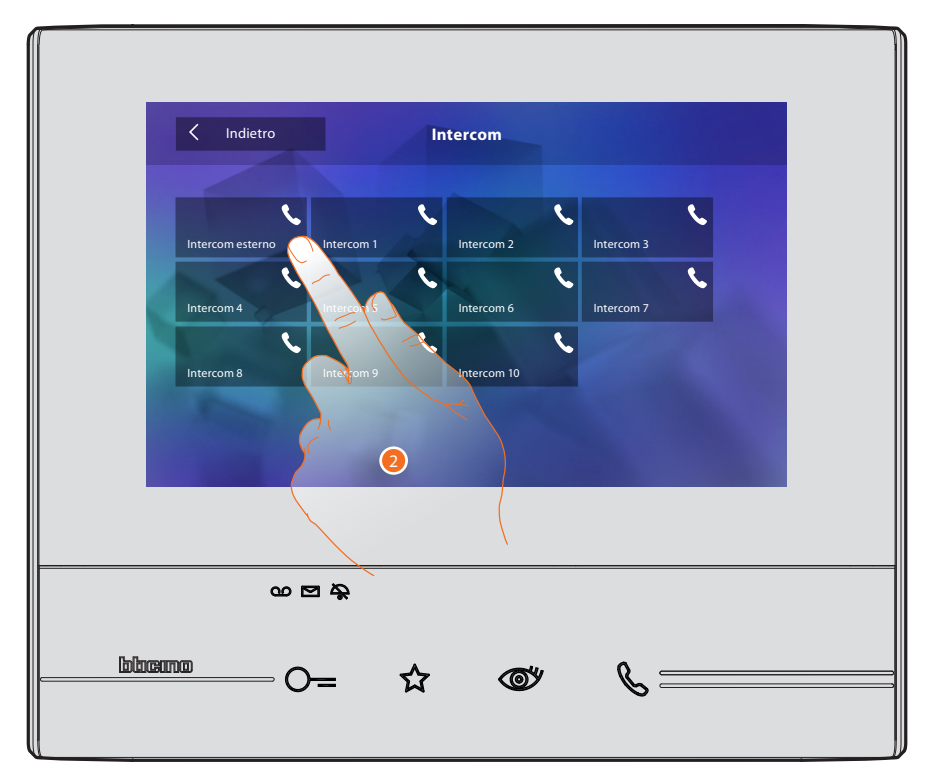

2. Tocca per attivare la comunicazione con l'intercom desiderato.

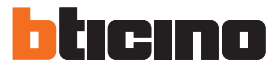

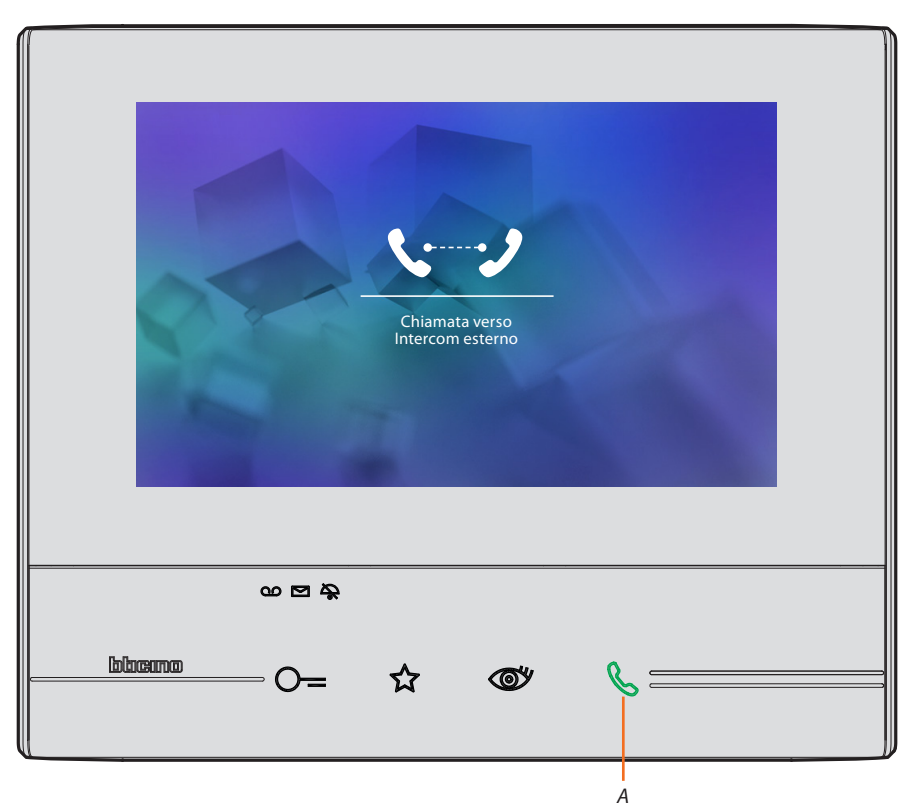

ll tasto (A) si illumina per indicare che la chiamata è in corso.

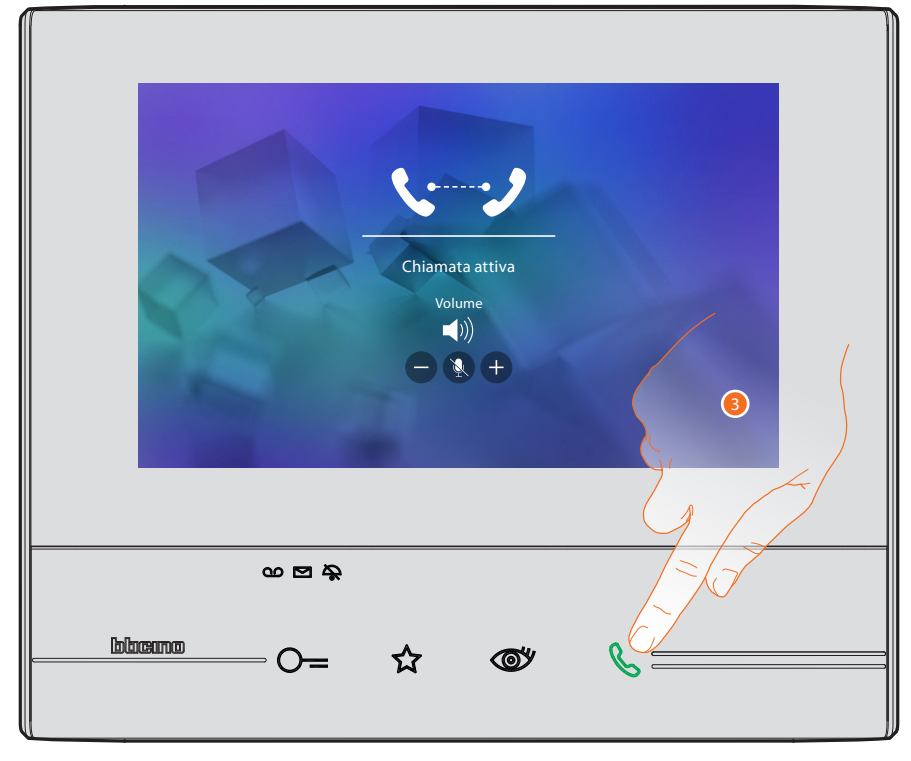

Quando il chiamato risponde, appaiono le icone per la regolazione audio vedi <u>Rispondi ad una</u> <u>chiamata</u>.

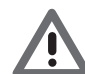

Attenzione: nel caso in cui ricevi una chiamata dal Posto Esterno, mentre sei in modalità "intercom", il sistema rispetta le priorità e viene chiusa la chiamata in corso.

Nota: solo i dispositivi provvisti di alimentazione supplementare sono in grado di visualizzare l'indirizzo del chiamante prima della connessione fonica.3. Tocca per chiudere la chiamata.

#### Attivazioni

In questa sezione puoi attivare alcuni attuatori (es: serratura, luce giardino, ecc) presenti nel tuo impianto.

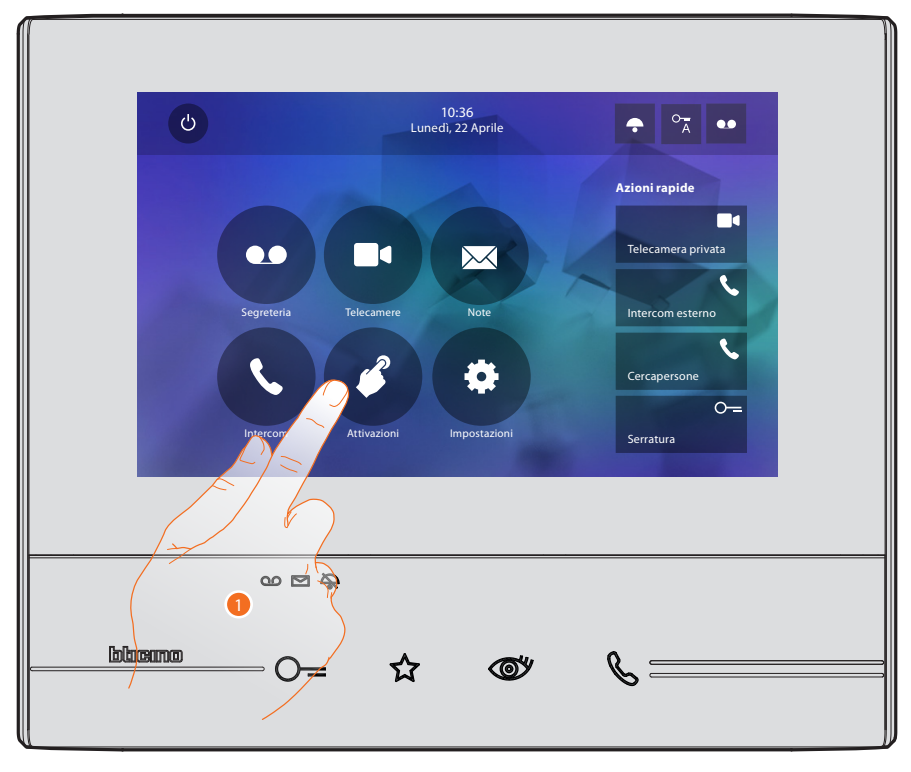

1. Tocca per visualizzare le attivazioni disponibili.

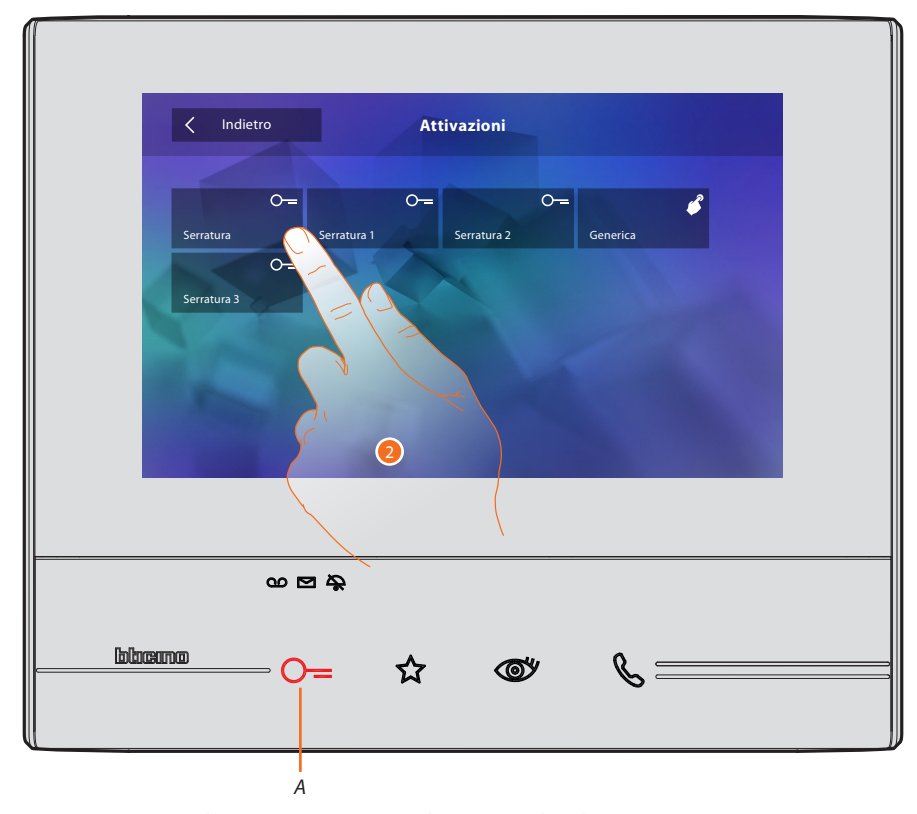

2. Tocca per attivare la comunicazione con l'intercom desiderato.Il tasto (A) si illumina brevemente per indicare che l'attivazione è andata a buon fine.

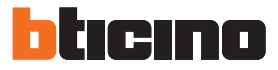

#### Azioni rapide

Nella parte destra della home page sono presenti le azioni rapide se precedentemente attivate nella sezione <u>Impostazioni/Azioni rapide</u> o configurate fisicamente (massimo 4). Toccando queste icone puoi attivare direttamente la funzione senza aprire la schermata specifica.

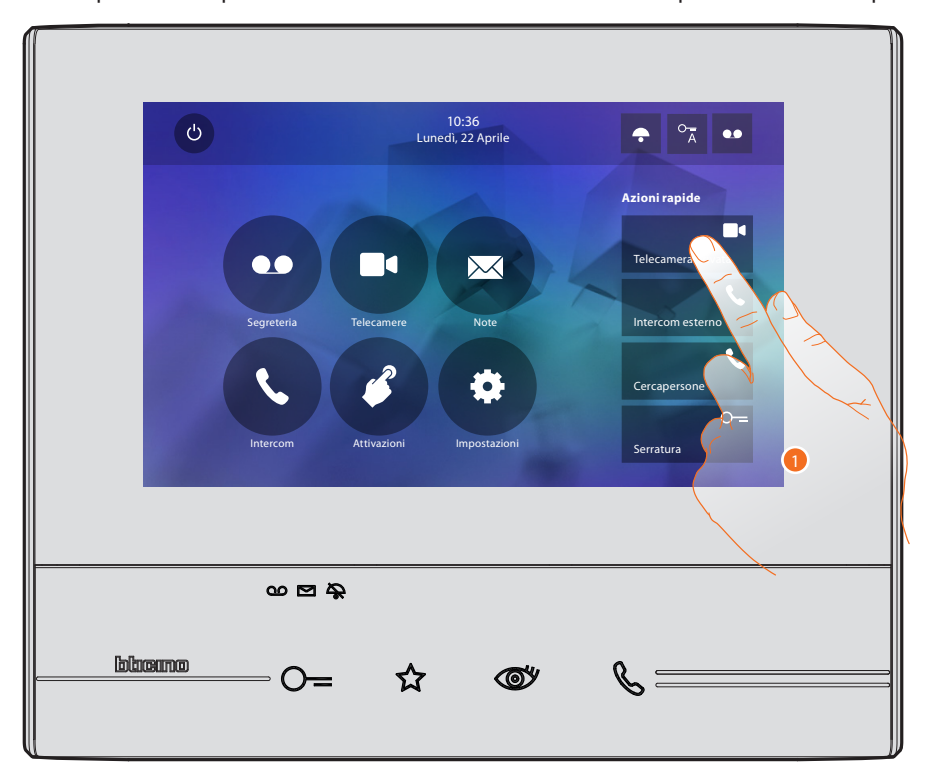

1. Tocca per attivare direttamente la funzione (es. telecamera).

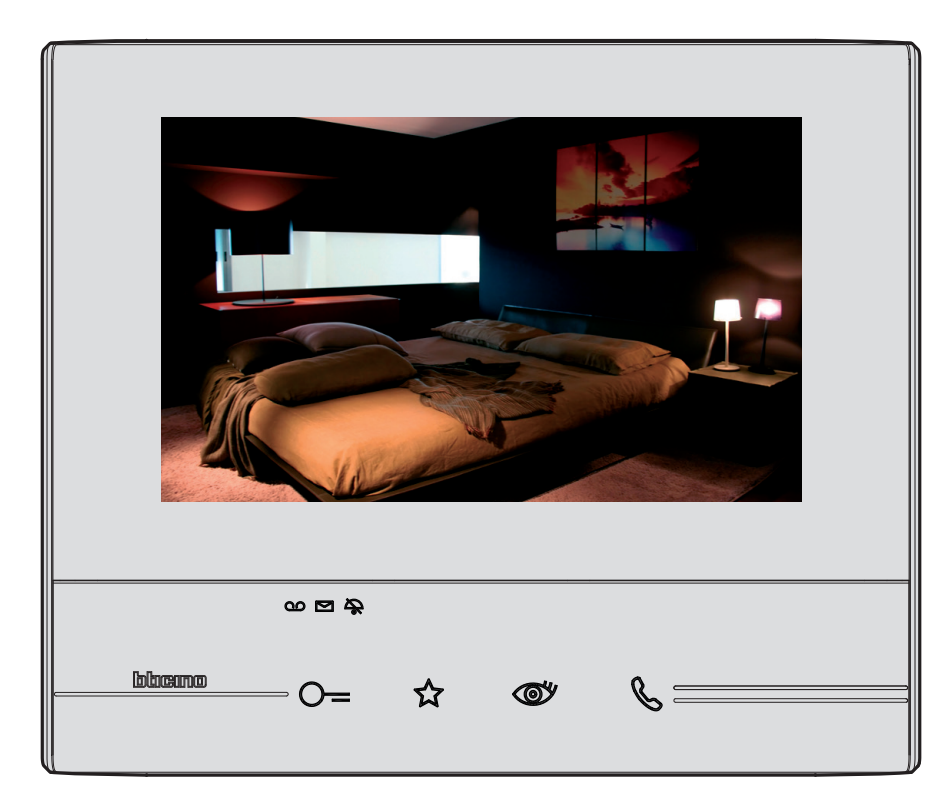

### Impostazioni

Nella Home page è sempre presente l'icona "impostazioni".

Toccandola avrai accesso ad un'ampia serie di personalizzazioni che ti permettono di utilizzare al meglio il tuo Classe 300.

Ulteriori impostazioni sono presenti nella sezione Configurazione (accesso tramite password), per questa sezione fai riferimento al tuo installatore di fiducia.

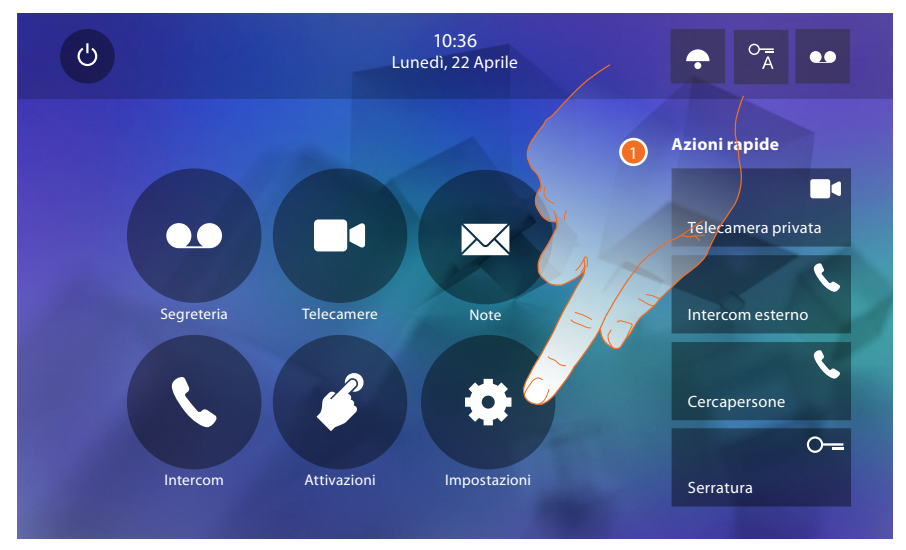

1. Tocca per entrare nella sezione impostazioni.

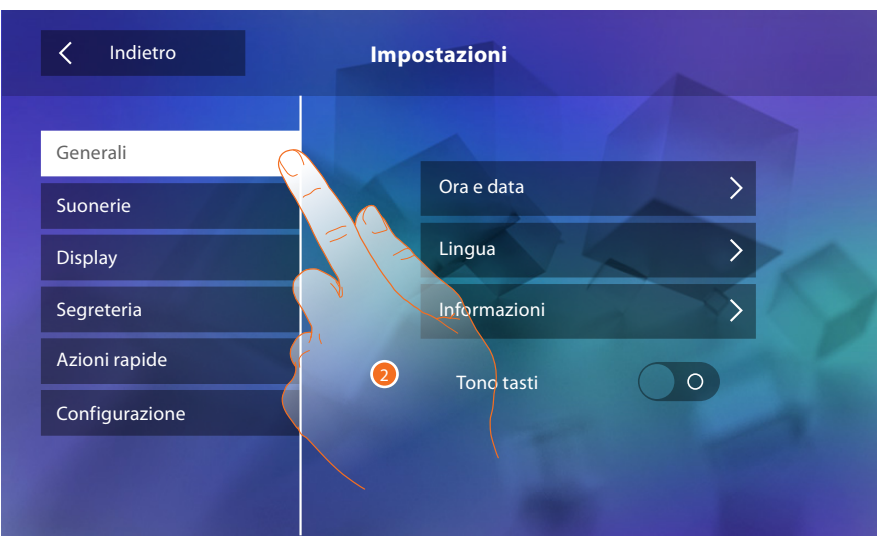

2. Tocca l'icona relativa alla personalizzazione desiderata tra:

| Generali       | > | <u>Ora e data - Lingua - Informazioni - Tono tasti</u>                                                                                                    |  |  |  |
|----------------|---|----------------------------------------------------------------------------------------------------|--|--|--|
| Suonerie       | > | <u> Volume - Suoneria intercom - Suoneria Posto Esterno - Altre suonerie</u>                                                                                                    |  |  |  |
| Display        | > | Pulizia monitor - Sfondo - Calibrazione schermo                                                                                                    |  |  |  |
| Segreteria     | > | Modalità registrazione - Messaggio di benvenuto - Registra messaggio                                                                                                    |  |  |  |
| Azioni rapide  | > | <u>Aggiungi azione rapida</u>                                                                                                    |  |  |  |
| Configurazione | > | <u>ATTENZIONE</u><br><u>L'accesso alla sezione "Configurazione" è riservato all'installatore; operazioni</u><br><u>errate potrebbero compromettere il funzionamento del dispositivo</u> |  |  |  |

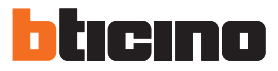

#### Generali

In questa sezione sono presenti le impostazioni di carattere generale e informazioni sul dispositivo.

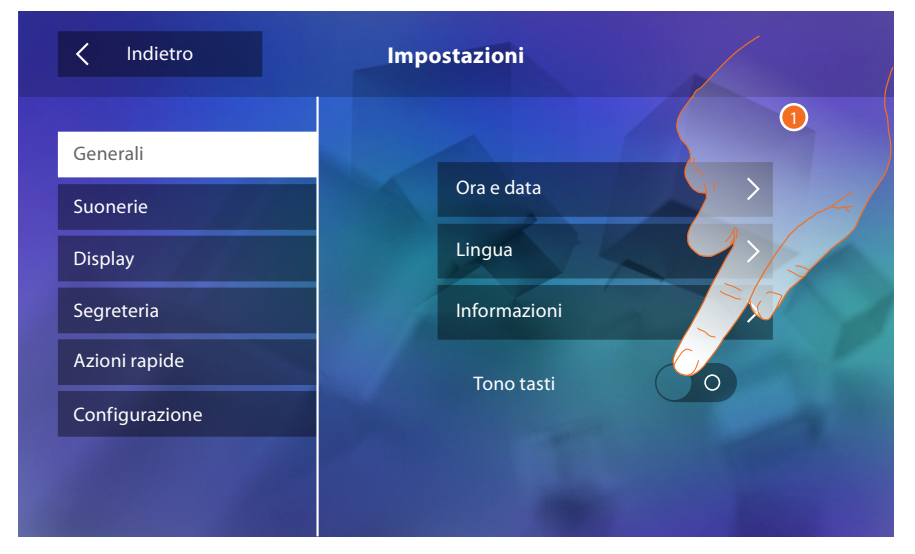

1. Attiva/disattiva un suono quando tocchi un tasto.

#### Ora e data

Imposta la data e l'ora corrente.

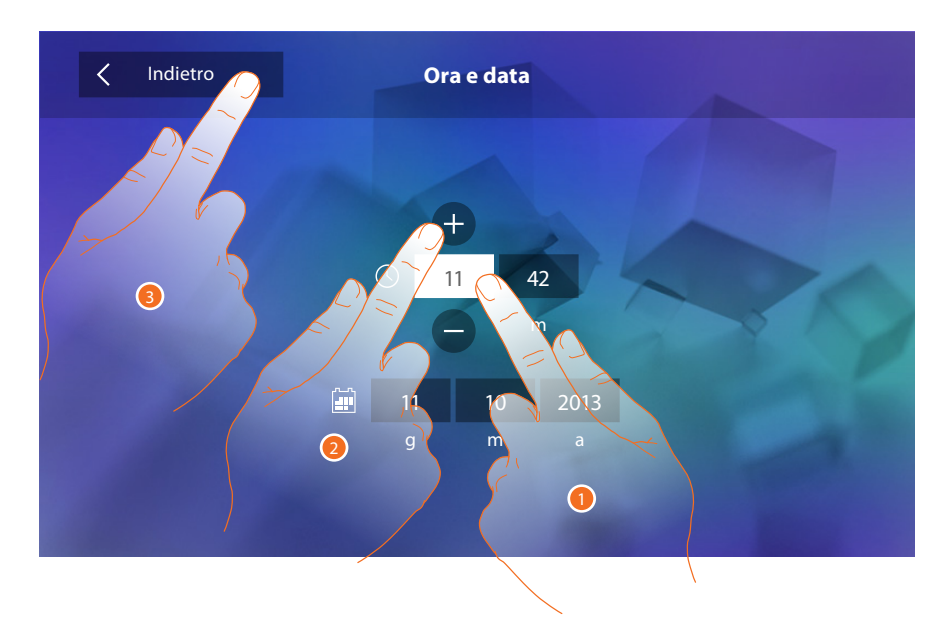

- 1. Tocca l'icona relativa al parametro da impostare, appaiono le icone per aumentare o diminuire il valore.
- 2. Toccale per impostarlo.
- 3. Tocca per tornare indietro e salvare le impostazioni.

#### Lingua

Imposta la lingua del dispositivo.

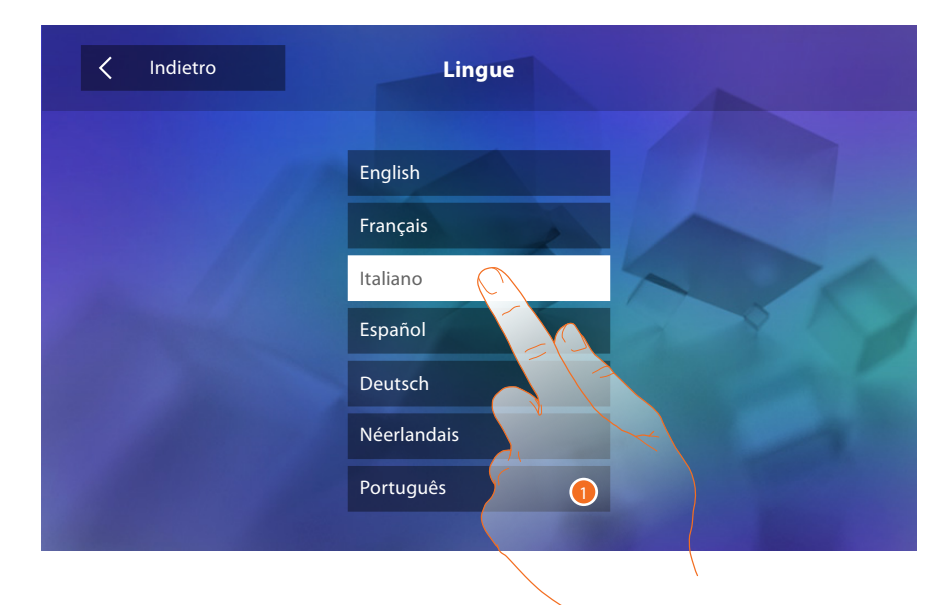

1. Tocca l'icona relativa alla lingua da impostare.

#### Informazioni

Visualizza informazioni relative alla configurazione del dispositivo.

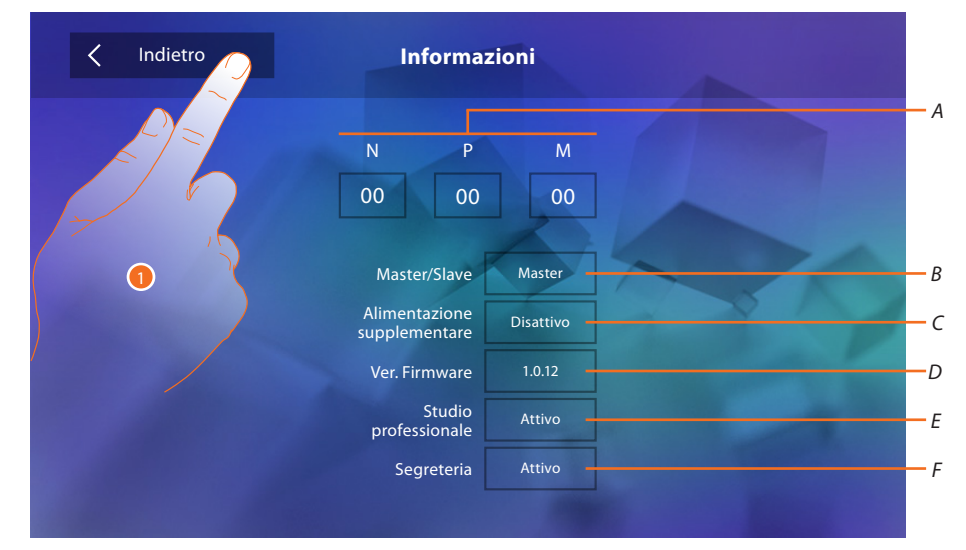

Visualizza:

- A. I parametri di configurazione.
- B. Se il dispositivo è stato impostato come master o slave di appartamento.
- C. Se è presente un alimentatore supplementare.
- D. La versione firmware del dispositivo.
- E. Se è attiva la funzione <u>Studio professionale</u>.
- F. Se è attiva la funzione <u>Segreteria</u>.
- 1. Tocca per tornare indietro e salvare le impostazioni.

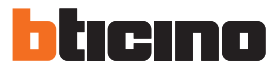

#### Suonerie

In questa sezione puoi abbinare delle suonerie ad alcuni eventi e regolarne il volume.

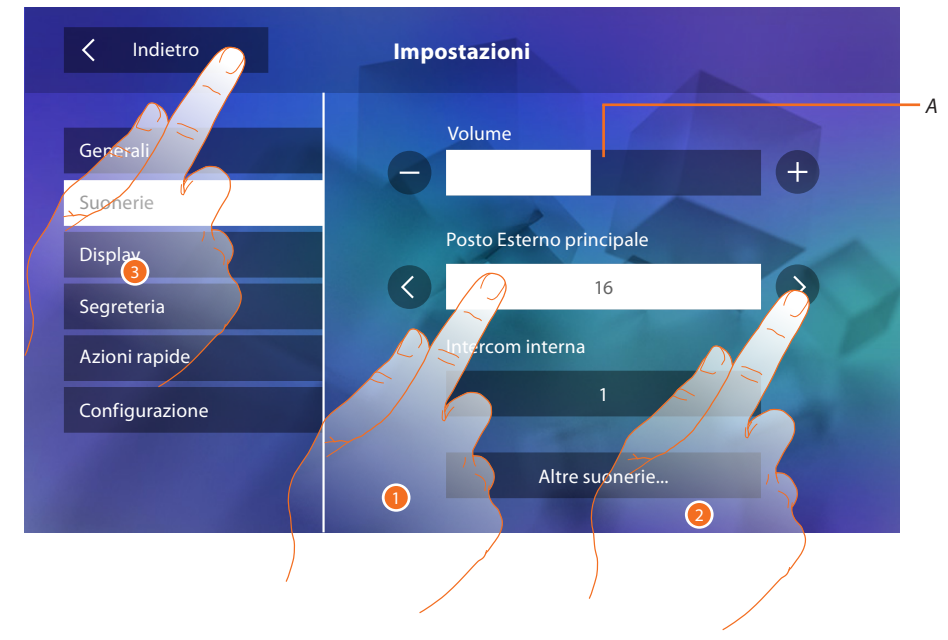

- A. Regola il volume delle suonerie.
- 1. Tocca l'evento di cui vuoi impostare la suoneria e appaiono le icone per la selezione.
- 2. Scorri le suonerie disponibili (16), ne verrà riprodotto il suono in anteprima.
- 3. Tocca per tornare indietro e salvare le impostazioni.

Eventi di cui è possibile impostare la suoneria:

Posto Esterno principale: chiamata da Posto Esterno principale (S0)

Intercom interna: chiamata da intercomunicante presente nel tuo appartamento. Altre suonerie...

Posto Esterno s1, 2, 3: chiamata da Posto Esterno SECONDARIO (S1; S2; S3) Intercom esterna: chiamata da intercomunicante presente in un altro appartamento. Chiamata al piano: chiamata proveniente dal pulsante vicino alla tua porta d'ingresso. Notifiche: nota proveniente dal Centralino di portineria.

#### Display

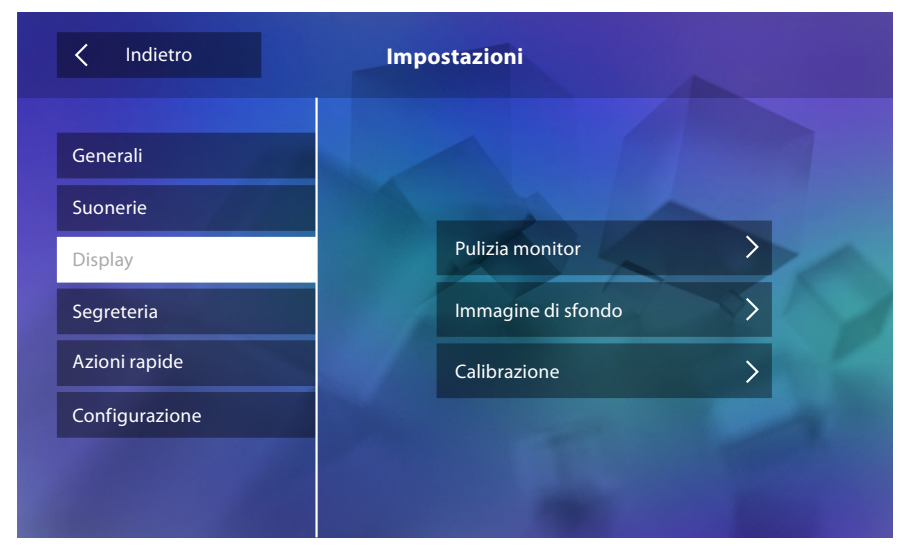

In questa sezione puoi calibrare ed effettuare la pulizia del monitor e cambiare l'immagine di sfondo.

#### **Pulizia monitor**

Ti permette di disattivare il display ed i tasti e pulirlo senza inviare alcun comando accidentalmente.

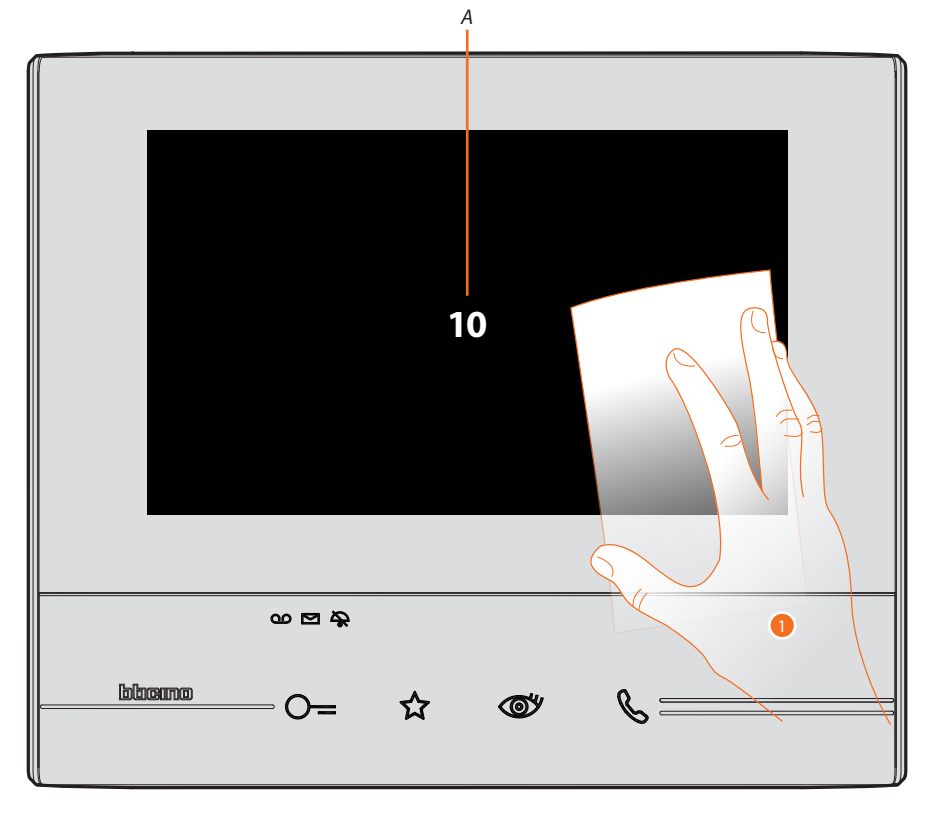

- A. dopo aver toccato la relativa icona, il display rimane in stand-by per 10 secondi.
- 1. In questo periodo puoi pulire il monitor ed i tasti.

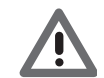

Attenzione: non pulire con solventi, diluenti ecc. o prodotti abrasivi. Usare solo un panno morbido.

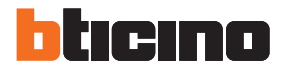

#### Immagine di sfondo

Ti permette cambiare l'immagine di sfondo del dispositivo.

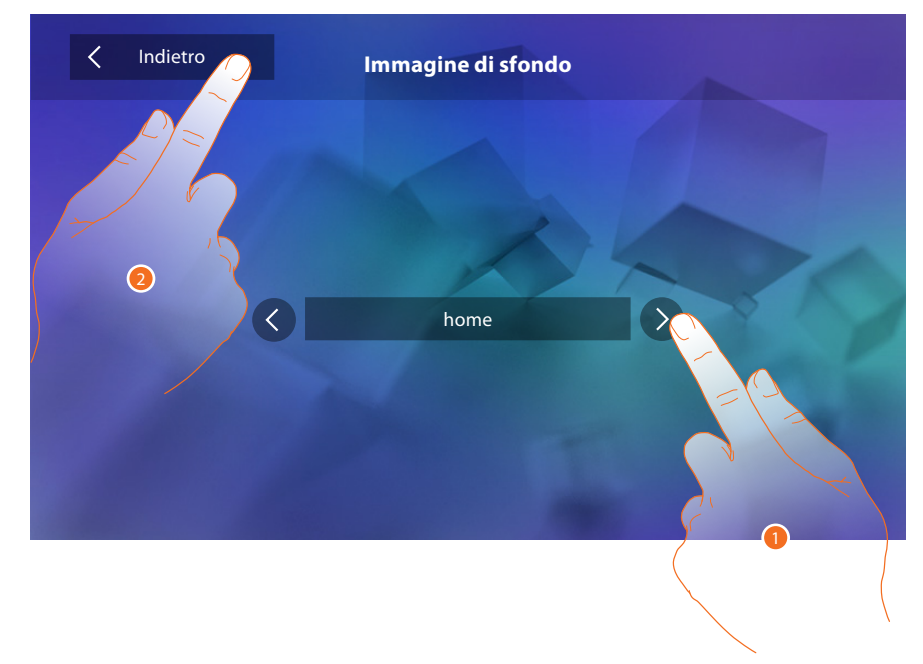

- 1. Scorri le immagini disponibili, verranno mostrate in anteprima come sfondo.
- 2. Tocca per tornare indietro e salvare le impostazioni.

#### Calibrazione

Ti permette di regolare la precisione del tocco sul display.

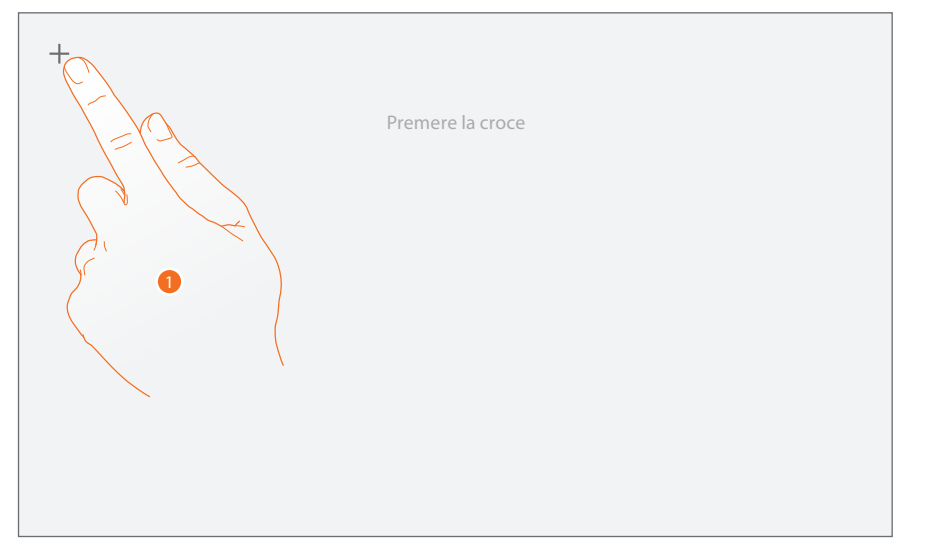

 Tocca il simbolo "croce" visualizzato sul display, in tutte le posizioni in cui appare(5 posizioni). Al termine, nelle aree estreme del display appare l'icona ok, toccala per terminare la taratura.

#### Segreteria

In questa sezione puoi impostare la qualità del video che viene registrato dalla segreteria e registrare il messaggio di benvenuto, abilitarlo o disabilitarlo.

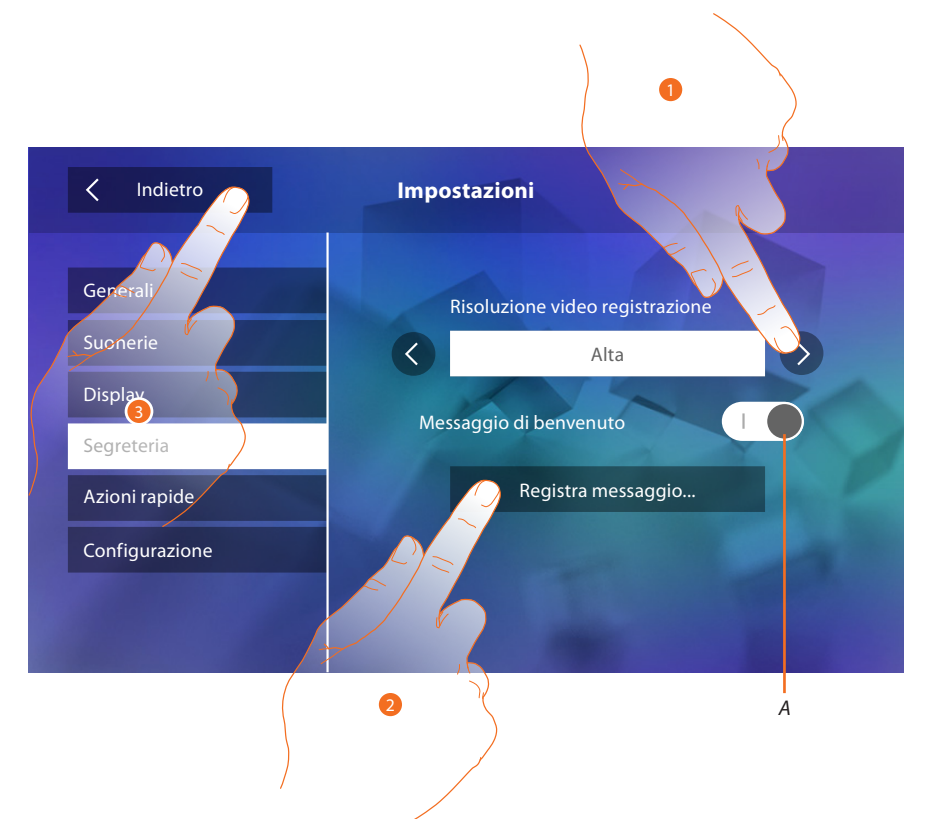

- A. Attiva/disattiva il messaggio di benvenuto.
- 1. Seleziona se i videomessaggi vengono registrati nella segreteria in alta risoluzione (massimo 25 videomessaggi da 15sec.) o in bassa risoluzione (massimo 150 videomessaggi da 15sec.)
- 2. Tocca per registrare un messaggio di benvenuto.

3. Tocca per tornare indietro e salvare le impostazioni.

Attenzione: il messaggio più recente sovrascrive il più vecchio.

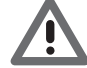

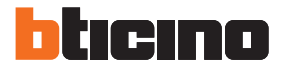

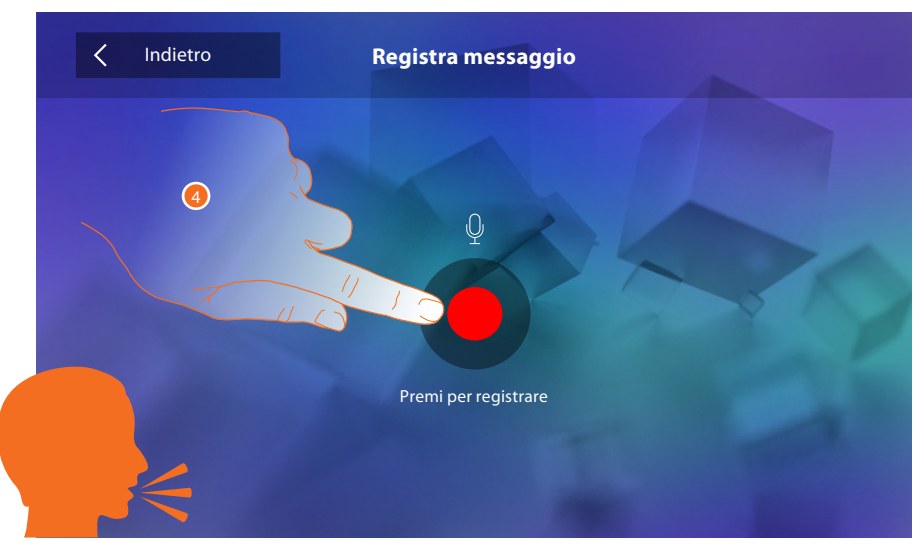

4. Tocca per avviare la registrazione, e pronuncia il messaggio.

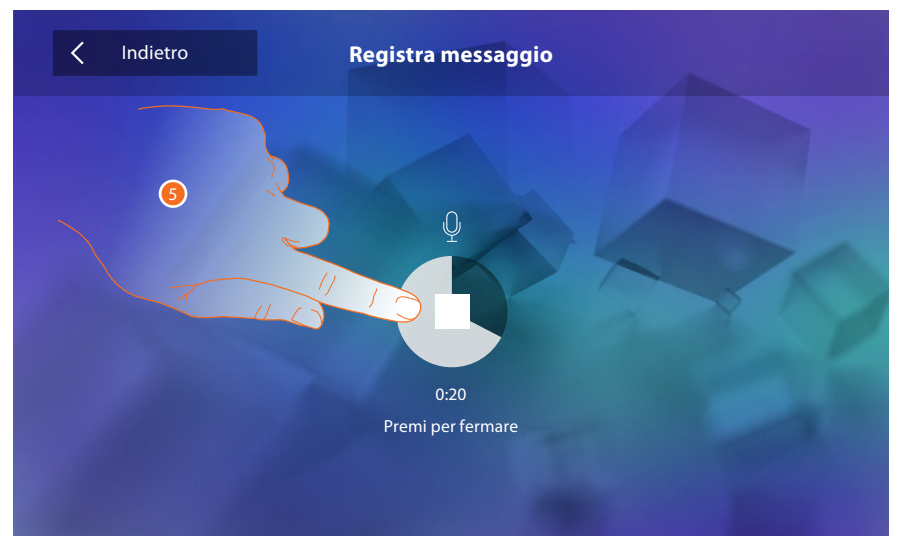

5. Tocca per terminare la registrazione.

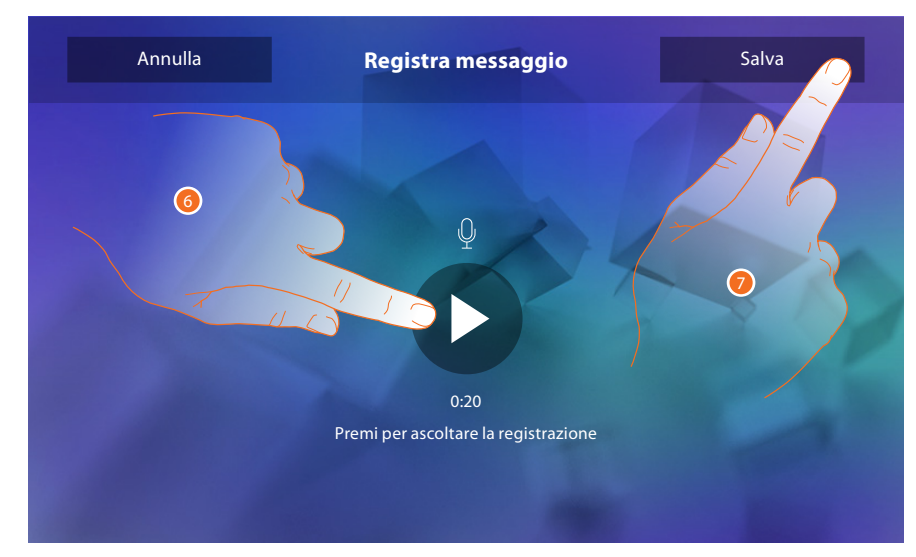

- 6. Tocca riascoltare il messaggio.
- 7. Tocca per salvarlo.

#### Azioni rapide

In questa sezione puoi selezionare le 4 azioni rapide che compaiono in home page e personalizzare il nome.

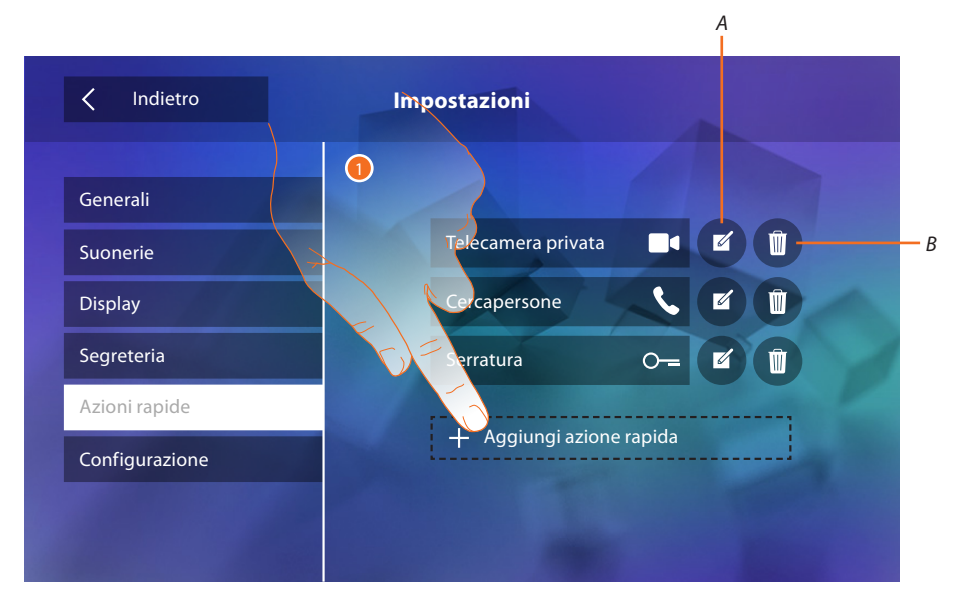

- 1. Tocca per aggiungere un'azione rapida.
- A. Modifica nome azione rapida.
- B. Elimina azione rapida da home page.

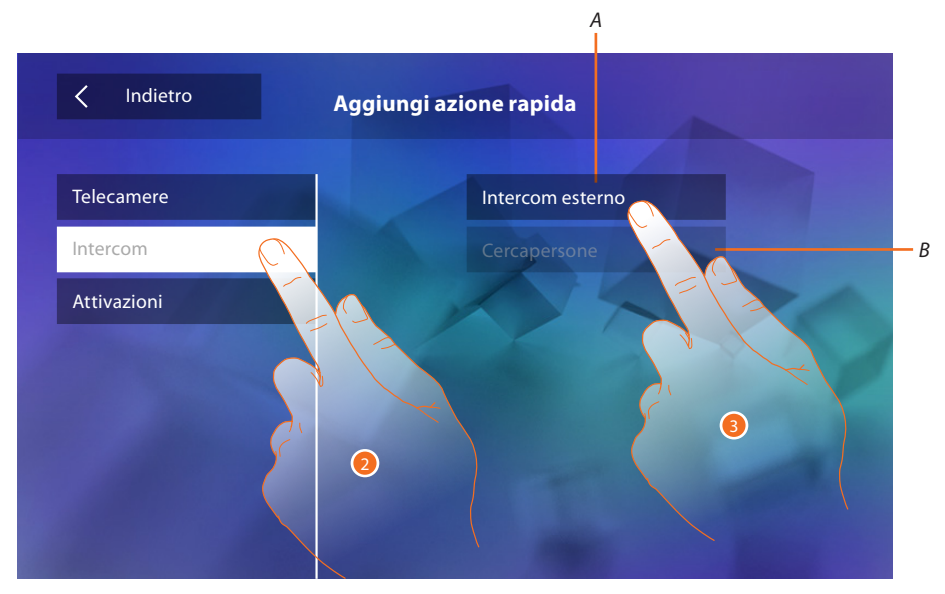

- 2. Seleziona la tipologia della funzione di cui vuoi aggiungere un azione rapida.
- 3 Seleziona l'azione rapida tra quelle disponibili.
- A. Azione rapida disponibile.
- B. Azione rapida già presente in home page.

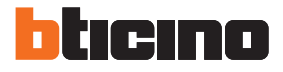

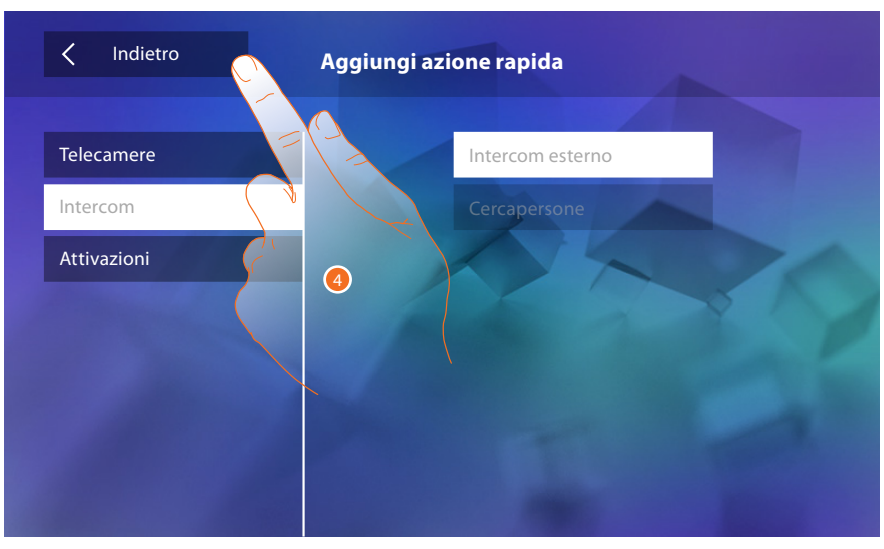

4. Tocca per tornare alla schermata azioni rapide e salvare le impostazioni.

| Indietro       | Impostazioni       | 6                     |
|----------------|--------------------|-----------------------|
| Generali       |                    |                       |
| Suonerie       | Telecamera privata |                       |
| Display        | Cercapersone       |                       |
| Segreteria     | Serratura          | <b>○</b> = <b>7 □</b> |
| Azioni rapide  | Intercom esterno   |                       |
| Configurazione |                    |                       |
|                |                    |                       |

5. Tocca per modificare il nome.

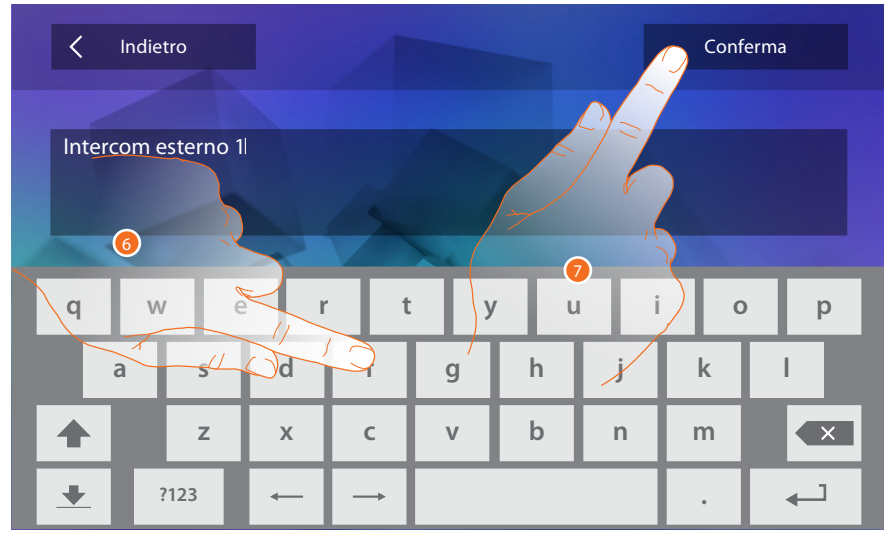

- 6. Inserisci il nuovo nome.
- 7. Tocca per confermare.

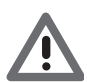

Attenzione: nel caso in cui il tuo dispositivo sia stato configurato fisicamente, puoi solo modificare il nome, eliminare o riaggiungere le azioni rapide già preconfigurate dal tuo installatore.

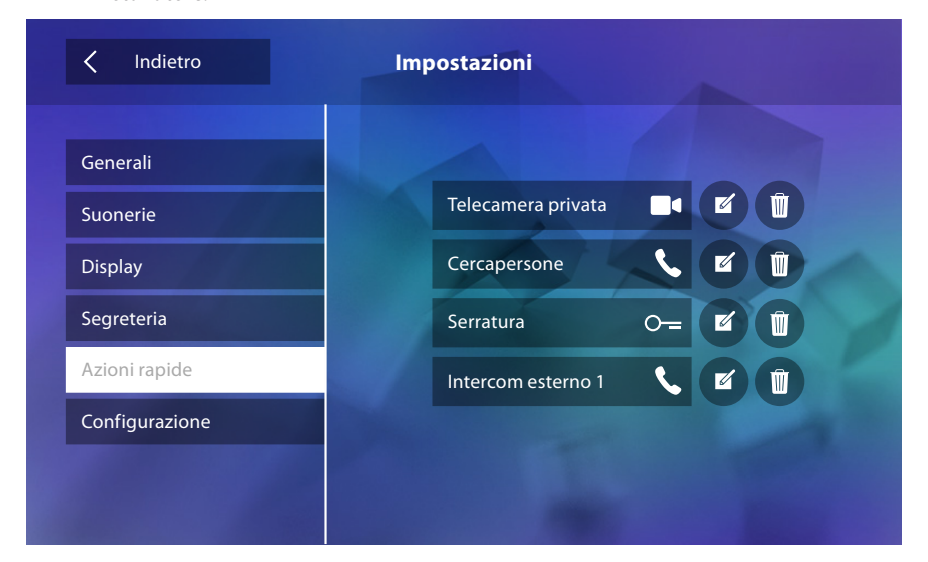

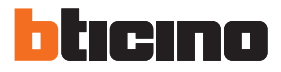

#### Configurazione

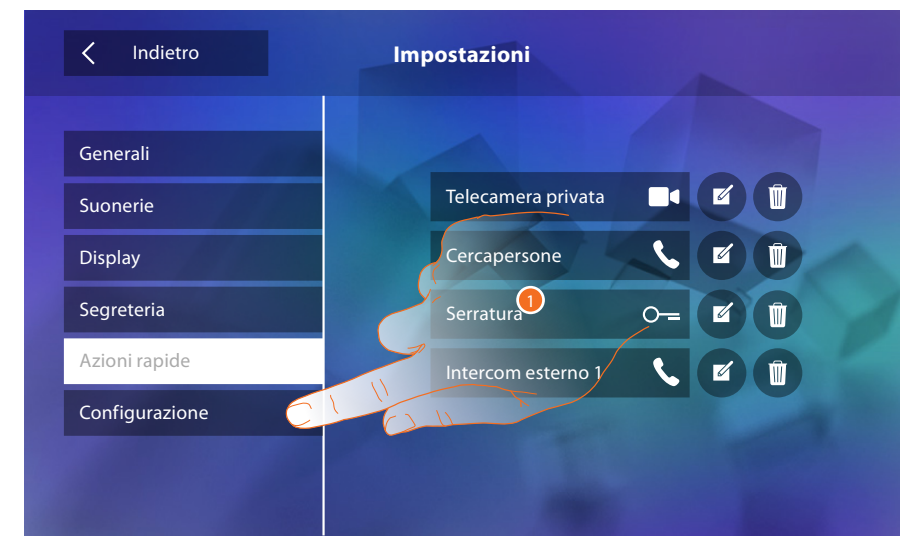

1. Tocca per entrare nella configurazione.

In questa sezione previo inserimento password è possibile configurare in maniera avanzata il dispositivo.

| Configurazione                 |   |      |     | Conferma      |     |     |   |   |   |
|--------------------------------|---|------|-----|---------------|-----|-----|---|---|---|
| Inserire password installatore |   |      |     |               |     |     |   |   |   |
|                                |   |      |     |               |     |     |   |   |   |
| q                              | W | , e  | e r | t             | : у | , u | i | 0 | р |
|                                | a | s    | d   | f             | g   | h   | j | k | I |
|                                |   | z    | х   | с             | V   | b   | n | m |   |
| +                              | 1 | ?123 | -   | $\rightarrow$ |     |     |   |   | 4 |

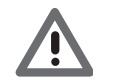

Attenzione: l'accesso alla sezione "Configurazione" è riservato all'installatore; operazioni errate potrebbero compromettere il funzionamento del dispositivo

### Servizi

Di seguito verranno illustrati i servizi disponibili con il tuo Classe 300:

<u>Teleloop</u>

<u>Stato porta</u>

Studio professionale

<u>Cercapersone</u>

#### Teleloop

Questa funzione permette l'utilizzo del dispositivo da parte di portatori di protesi acustiche.

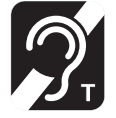

Per utilizzare questa funzione, commuta l'apparecchio acustico in posizione T

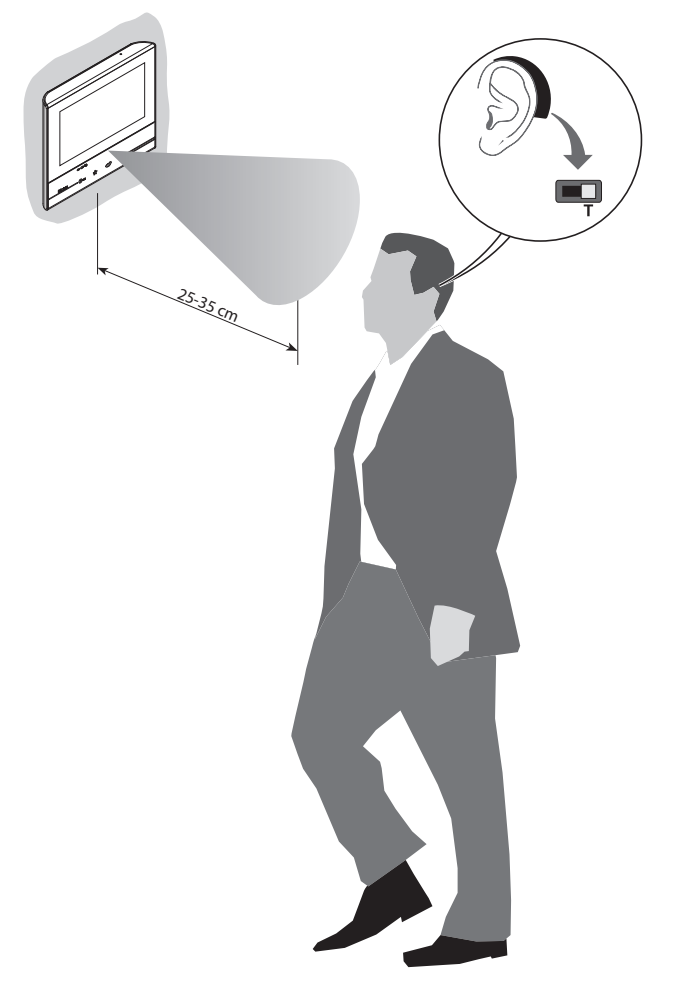

Per un corretto accoppiamento magnetico tra PI ed apparecchio acustico si consiglia di posizionarsi frontalmente al dispositivo ad una distanza di 25-35cm. Si ricorda che la presenza di metallo e rumore di fondo generato da apparecchiature elettriche/ elettroniche (es. computer), può compromettere la qualità e le perfomace del dispositivo di accoppiamento

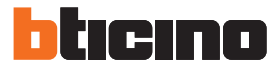

#### Stato porta

Questa funzione ti segnala lo stato della serratura solo se l'impianto è predisposto mediante apposito attuatore.

Se è aperta il "LED serratura" lampeggia, se è chiusa rimane spento.

La funzione non è attivabile contemporaneamente alla funzione Studio Professionale.

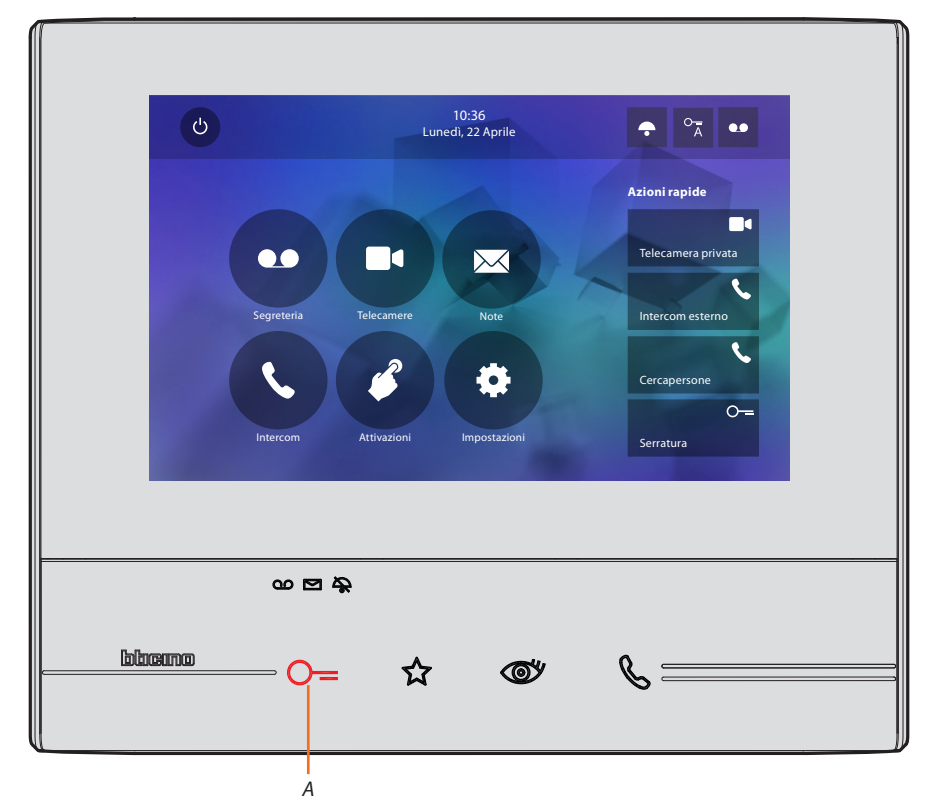

A. LED lampeggiante = serratura aperta.

#### **Studio professionale**

Questa funzione ti permette di impostare l'apertura automatica della serratura in caso di chiamata dal Posto Esterno.

L'attivazione è attivabile previa abilitazione da parte dell'installatore nella sezione configurazione e non utilizzabile contemporaneamente alla funzione "Stato Porta".

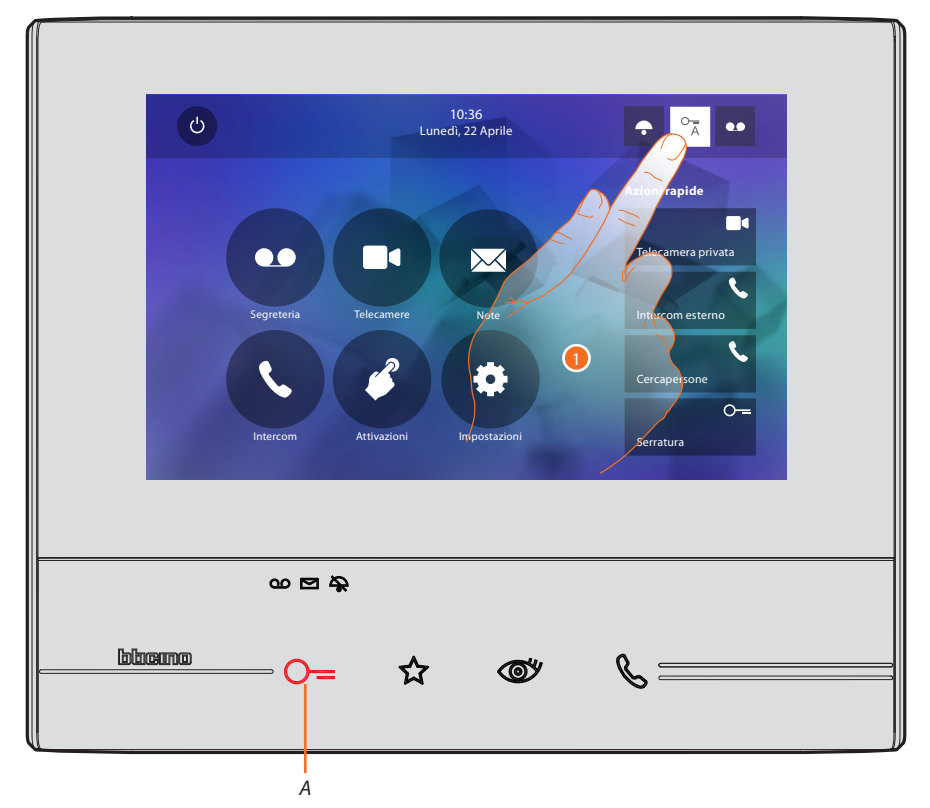

- *A. LED lampeggiante = funzione attiva.*
- 1. Tocca per attivare la funzione.

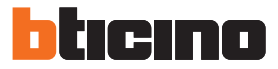

#### Cercapersone

Questa funzione ti permette di diffondere un messaggio vocale, dettato al microfono del dispositivo, tramite gli altoparlanti dell'impianto Diffusione sonora.

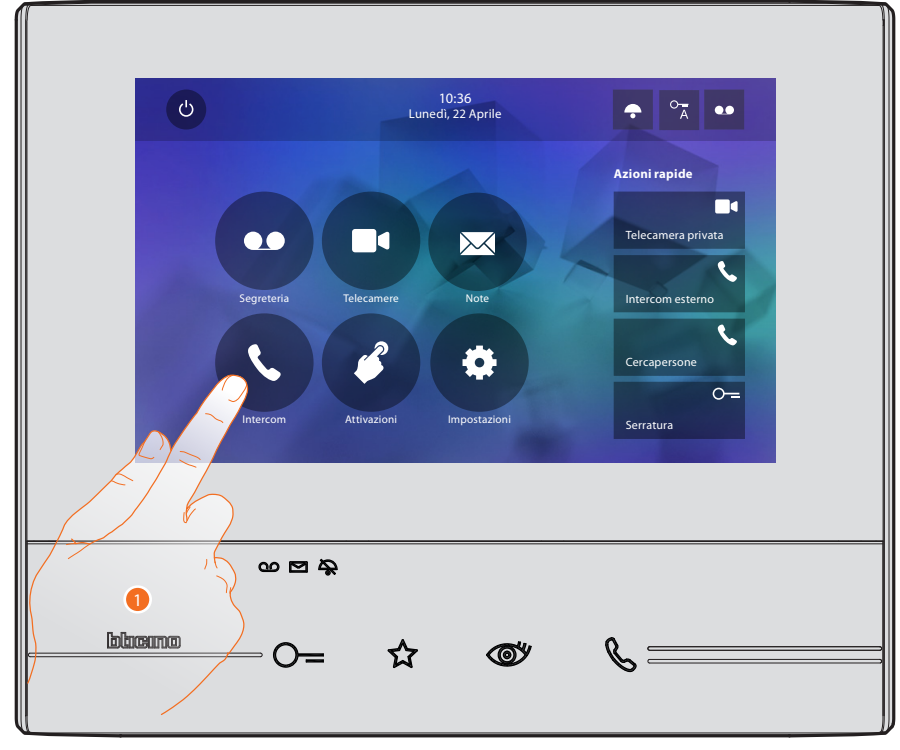

1. Tocca per entrare nella sezione intercom.

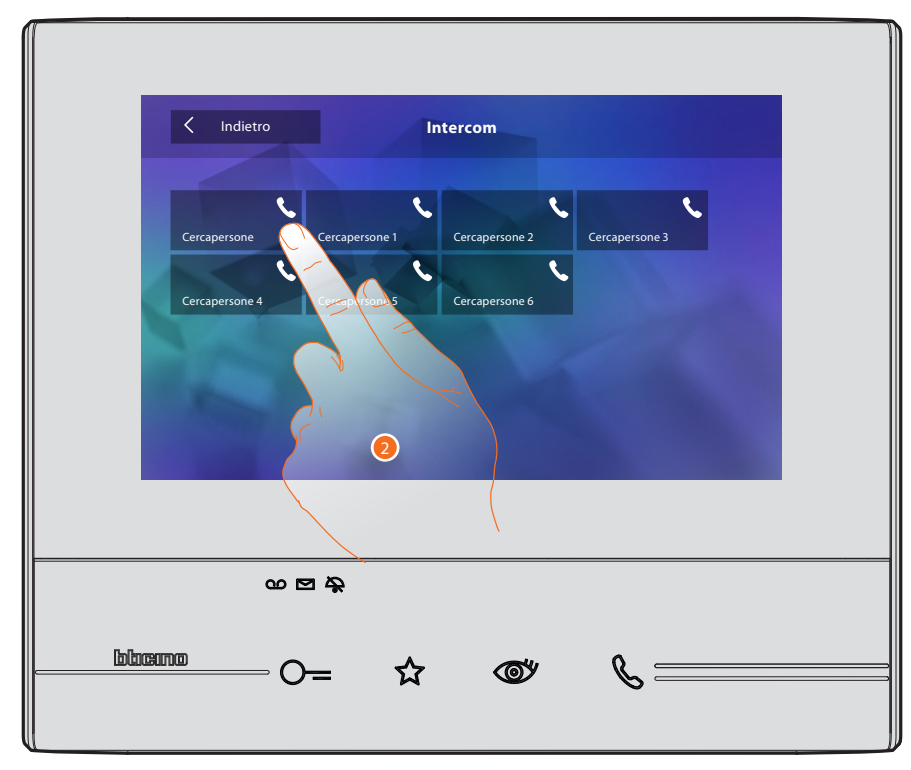

2. Tocca per attivare la funzione.

![](_page_52_Picture_1.jpeg)

- A. Connessione attiva.
- 3. Diffondi il messaggio.

![](_page_52_Figure_4.jpeg)

4. Tocca per chiudere la connessione.

BTicino SpA Viale Borri, 231 21100 Varese www.bticino.it